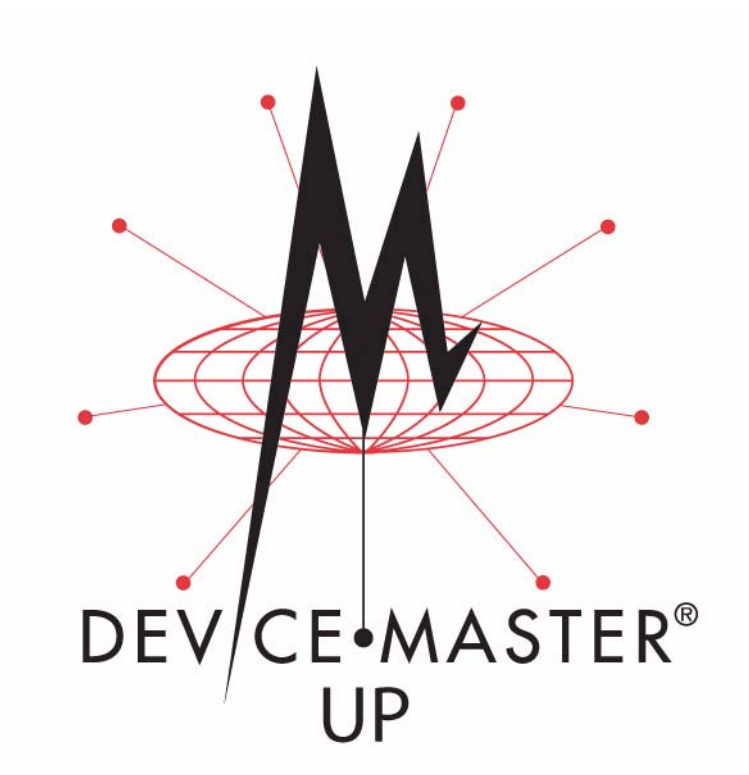

# **PROFINET CbA User Guide**

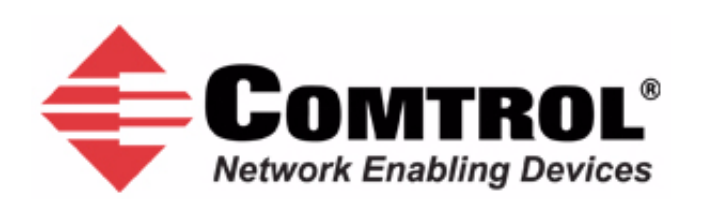

#### **Trademark** Notices

Comtrol, DeviceMaster, and PortVision are registered trademarks of Comtrol Corporation.

PLC is a registered trademark of Allen-Bradley Company, Inc.

Ethernet is a registered trademark of Digital Equipment Corporation, Intel, and Xerox Corporation.

SIMATIC and Step7 are registered trademarks of Siemens AG.

Portions of SocketServer are copyrighted by GoAhead Software, Inc. Copyright © 2001. GoAhead Software, Inc. All Rights Reserved.

Windows is a registered trademark of Microsoft Corporation in the United States and/or other countries.

Other product names mentioned herein may be trademarks and/or registered trademarks of their respective owners.

Fourth Edition, September 6, 2008 Copyright © 2005-2008. Comtrol Corporation. All Rights Reserved.

Comtrol Corporation makes no representations or warranties with regard to the contents of this document or to the suitability of the Comtrol product for any particular purpose. Specifications subject to change without notice. Some software or features may not be available at the time of publication. Contact your reseller for current product information.

# Contents

| Chapter 1. Introduction                                        |             |
|----------------------------------------------------------------|-------------|
| 1.1. Audience                                                  | 5           |
| 1.2. Product Overview                                          | 5           |
| 1.3. Locating Updated Software and Documents                   | 6           |
| 1.4. PROFINET CbA Application Setup                            | 6           |
|                                                                | 0           |
| Chapter 2. Programming Interface                               |             |
| 2.1. Overview                                                  |             |
| 2.2. PROFINET CDA Communication Properties                     |             |
| 2.2.1. What IS PROFINET ODA:                                   | 9           |
| 2.2.2. I ransier Modes                                         | 10          |
| 2.2.3. Quality of Service (QOS)                                | 10          |
| 2.5. Packet Identification                                     | 10          |
| 2.4. Setting Baud Rate and Other Serial Parameters             | 12          |
| 2.5. PROFINET CDA Component                                    |             |
| 2.5.1. What is SIMATIC IMap?                                   | 12          |
| 2.5.2. Component Interface                                     |             |
| 2.5.3. Interconnections                                        |             |
| 2.5.4. SIMATIC IMap variables                                  |             |
| 2.5.4.1. SIMATIC IMap Variables for the 1-Port                 | لل 1ئ<br>19 |
| 2.5.4.3. Input Variables                                       |             |
| 2.5.4.4. Output Variables                                      |             |
| 2.5.5. Programming Suggestions                                 | 14          |
| 2.5.6. Maximum Length for a Serial Packet                      |             |
| 2.5.6.1. DeviceMaster UP (1-Port)                              |             |
| 2.5.6.2. DeviceMaster UP (4-Port)                              |             |
| 2.6. How the DeviceMaster UP Transmits Data                    |             |
| 2.6.1. Receive Serial Packet Example                           |             |
| 2.6.2. Send Serial Packet Example                              |             |
| 2.6.3. Send/Receive Serial Packet Example                      |             |
| 2.7. Handshaking (Optional)                                    |             |
| 2.7.1. General Serial Transfer Procedure: Handshaking Enabled  |             |
| 2.7.2. General Serial Transfer Procedure: Handshaking Disabled | 19          |
| Chapter 3. Configuring the DeviceMaster UP                     |             |
| 3.1. Accessing the Server Configuration Page                   | 21          |
| 3.2. Server Configuration Page.                                | 22          |
| 3.2.1. Main Page Fields and Areas                              | 23          |
| 3.2.2. Serial Counters                                         | 24          |
| 3.2.3. Status Area                                             |             |
| 3.3. Edit Network Configuration Page                           | 26          |
| 3.4. Edit Port Configuration                                   | 27          |
| 3.4.1. Edit Serial Configuration                               |             |
| 3.4.2. Packet ID Settings                                      |             |
| 3.4.3. Saving Port Options                                     |             |
| 3.5. Configuration Updated                                     |             |
|                                                                |             |

| Chapter 4. Commissioning the DeviceMaster UP                                      |    |
|-----------------------------------------------------------------------------------|----|
| 4.1. Overview                                                                     |    |
| 4.2. Importing the PROFINET CbA Component into a SIMATIC iMap Library             |    |
| 4.3. Inserting the PROFINET CbA Component into a SIMATIC iMap Project             |    |
| 4.3.1. What is a Technological Function?                                          |    |
| 4.3.2. What is a PROFINET CbA Number?                                             |    |
| 4.3.3. Procedure                                                                  |    |
| 4.4. Enabling the Serial Port in SIMATIC iMap                                     |    |
| 4.5. Interconnecting Technological Functions                                      |    |
| 4.5.1. What are Interconnections?                                                 |    |
| 4.5.2. Rules for Interconnection                                                  |    |
| 4.5.3. Requirements                                                               |    |
| 4.5.4. Procedure                                                                  |    |
| 4.6. Setting a Project's Transfer Properties                                      |    |
| 4.6.1. Defining Transfer Properties for the Interconnections of an Entire Project |    |
| 4.6.2. Changing the Transfer Properties of an Interconnection                     |    |
| 4.7. Assigning Addresses                                                          |    |
| 4.7.1. Procedure                                                                  |    |
| 4.8. Using PortVision Plus to Change the PROFINET CbA Number                      |    |
| 4.8.1. Procedure                                                                  | 40 |
| 4.9. Downloading Interconnections from SIMATIC iMap                               |    |
| 4.10. Documenting and Printing a Project                                          |    |
| 4.10.1. Contents of Project Documentation                                         | 41 |
| 4.10.2. Procedure                                                                 | 41 |
| 4.11. Changing the IP Address                                                     |    |
| 4.11.1. Erasing Persistent Connections                                            |    |
| 4.11.2. Changing the IP Address                                                   | 43 |
| 4.11.3. Changing the IP Address in SIMATIC iMap                                   | 43 |
| 4.11.4. Downloading Interconnections                                              |    |
| Index                                                                             |    |

# **Chapter 1. Introduction**

The PROFINET CbA User Guide discusses the following topics:

- <u>Chapter 2. Programming Interface</u> on Page 11
- <u>Chapter 3. Embedded Configuration Pages</u> on Page 25
- <u>Chapter 4. Embedded Diagnostic and Statistics Pages</u> on Page 43

For information about connecting the hardware, programming the DeviceMaster UP IP address, or uploading firmware, see the *DeviceMaster UP Hardware Installation and Configuration Guide*.

See the *Quick Start* for embedded web page configuration procedures if you have *Read-only or read/write* devices, which provides procedures for your devices.

See <u>1.3. Locating Updated Software and Documents</u> on Page 6 to locate the latest firmware, documentation, and tools.

# 1.1. Audience

The primary audience of this document is the person responsible for installing and commissioning the DeviceMaster UP. This guide assumes you are familiar with the following topics:

- Windows operating system
- PROFINET CbA
- Siemens S7 PLC (optional)
- SIMATIC iMap configuration program

# **1.2. Product Overview**

The DeviceMaster UP is a PROFINET CbA (Component Based Automation) device server after you upload the firmware over the default application. After uploading the firmware, the DeviceMaster UP provides an PROFINET CbA interface to serial device or devices, so you can simply add serial devices to your facilities' PLC® platform.

The DeviceMaster UP provides a PROFINET CbA interface for 1 and 4-port models, which may or may not have the PROFINET CbA firmware loaded (depending on the model you purchased).

**Note:** Models that have PROFINET CbA loaded on the DeviceMaster UP are identified in PortVision Plus and the DeviceMaster UP is labeled accordingly.

This document describes how to configure the DeviceMaster UP for the PROFINET CbA protocol after basic DeviceMaster UP installation and configuration procedures.

You can easily configure and manage devices through the SIMATIC iMap configuration program.

The DeviceMaster UP supports a Soft Real-Time (SRT) of 10 ms.

# **1.3. Locating Updated Software and Documents**

You can access the firmware software assembly, PortVision Plus, and the DeviceMaster UP documentation from the CD shipped with the DeviceMaster UP or you can download the latest files using these internet links.

| DeviceMaster UP                                                                                                    |  |  |  |
|----------------------------------------------------------------------------------------------------|--|--|--|
| Hardware Installation and Configuration Guide contains hardware<br>installation, PortVision Plus installation, and if necessary, firmware<br>updating procedures. |  |  |  |
| PortVision Plus                                                                                                    |  |  |  |
| <i>PortVision Plus</i> is the application that you use to configure network settings and if necessary, upload the firmware.                                       |  |  |  |
| PROFINET CbA Firmware                                                                                                    |  |  |  |
| PROFINET CbA ( <b>.msi</b> ) contains the firmware and supporting files.<br>The firmware provides embedded configuration web pages.                               |  |  |  |
| PROFINET CbA Documentation                                                                                                    |  |  |  |
| <i>PROFINET CbA Quick Start</i> is an outline of the installation and configuration procedures with links to the appropriate documents.                           |  |  |  |
| PROFINET CbA User Guide contains protocol specific information about configuring the DeviceMaster UP.                                                             |  |  |  |

Optionally, you can check for any updated files using this URL: <u>http://support.comtrol.com/</u><u>download.asp?product=DMUP</u>.

# 1.4. PROFINET CbA Application Setup

Before you can configure PROFINET CbA protocol on the DeviceMaster UP, you must have previously performed the following steps:

- Install the hardware
- Install PortVision Plus
- If necessary, upload the PROFINET CbA firmware using PortVision Plus
- **Note:** Models that have PROFINET CbA loaded on the DeviceMaster UP are identified in PortVision Plus and the DeviceMaster UP is labeled accordingly.
- Configure the DeviceMaster UP IP address using PortVision Plus

Note: If necessary, refer to the DeviceMaster UP Hardware Installation and Configuration Guide for the above procedures.

Use the following steps to complete the DeviceMaster UP configuration for PROFINET CbA.

- Change the DeviceMaster UP serial port settings using <u>Chapter 3. Embedded Configuration Pages</u> on Page 25.
- 2. Commission the device. For more information, see the instructions in <u>Chapter 4. Commissioning the</u> <u>DeviceMaster UP</u> on Page 31.
- 3. Connect your serial device or devices and make sure all Ethernet devices are attached to the same Ethernet subnet. If necessary, refer to the *DeviceMaster UP Hardware Installation and Configuration Guide*.

# **Chapter 2. Programming Interface**

# 2.1. Overview

The DeviceMaster UP provides a PROFINET CbA interface for 1 to 4 serial ports. This section is intended for the application programmer responsible for installing this product.

This section covers the following topics:

- 2.2. PROFINET CbA Communication Properties
- <u>2.3. Packet Identification</u>
- <u>2.4. Setting Baud Rate and Other Serial Parameters</u>
- <u>2.5. PROFINET CbA Component</u>
- <u>2.6. How the DeviceMaster UP Transmits Data</u>
- <u>2.7. Handshaking (Optional)</u>

# 2.2. PROFINET CbA Communication Properties

When you install the PROFINET CbA firmware on the DeviceMaster UP, the DeviceMaster UP uses the PROFINET CbA properties. You can set these communication property values through SIMATIC iMap. The following subsections describe:

- <u>2.2.1. What is PROFINET CbA?</u>
- <u>2.2.2. Transfer Modes</u>
- 2.2.3. Quality of Service (QOS)

For additional information, see <u>4.6. Setting a Project's Transfer Properties</u> on Page 37.

#### 2.2.1. What is PROFINET CbA?

PROFINET CbA is the Ethernet-based automation standard issued by the PROFIBUS Nutzerorganisation e.V. (PNO). The PROFINET CbA standard defines a cross-vendor communication, automation and engineering model.

It has three objectives:

- Open, distributed automation
- Standardized communication through field bus and Ethernet
- Use of open IT standards.

PROFINET CbA specifies the functions for implementing an integrated automation package, from installation of the network right through to web-based diagnostics. The modular structure means you can easily upgrade PROFINET CbA with additional functions in the future.

#### 2.2.2. Transfer Modes

DeviceMaster UP supports the following transfer modes over Industrial Ethernet:

- Cyclical Use this transfer mode for time-critical data.
- Acyclical Use this transfer mode for engineering data and non time-critical data.

The transfer modes are selectable properties for the DeviceMaster UP. You can change these properties through SIMATIC iMap. The following table displays the supported transfer properties for DeviceMaster UP.

| Transfer Mode | Frequency | Value   |  |
|---------------|-----------|---------|--|
|               | Fast      | 10 ms   |  |
| Cyclical      | Medium    | 50 ms   |  |
|               | Slow      | 100 ms  |  |
|               | Fast      | 100 ms† |  |
| Acyclical     | Medium    | 500 ms  |  |
|               | Slow      | 1000 ms |  |

The DeviceMaster UP has a minimum value of 100 ms for acyclical transfer mode. To change this value to 100 ms, see the instructions in <u>4.6. Setting a Project's Transfer</u> <u>Properties</u> on Page 37

For additional information, see <u>2.5.6. Maximum Length for a Serial Packet</u> on Page 15.

# 2.2.3. Quality of Service (QOS)

Each transfer mode has a quality of service:

- **Transfer frequency (cyclical)** The time after a data item is transferred again in cyclical transfer mode (for example, every 10 ms). Use this transfer mode for Soft Real-Time (SRT).
- **Scanning frequency (acyclical)** Determines how frequently the data is polled (for example, every 100 ms) in acyclical transfer mode. The scanning frequency is the maximum time that elapses before a change in value is transferred.

You can set a transfer or scanning frequency to fast, medium, or low frequency. You can also change the transfer value within the following ranges:

- Cyclical range 10 ms to 1000 ms.
- Acyclical range 100 to 1000 ms

For additional information, see <u>2.5.6. Maximum Length for a Serial Packet</u> on Page 15 and <u>4.6. Setting a</u> <u>Project's Transfer Properties</u> on Page 37.

# 2.3. Packet Identification

DeviceMaster UP polls the serial ports and gathers serial data into packets. The PROFINET CbA protocol moves these serial packets to the Programmable Logic Controller (PLC). Note that this device does not act as a gateway for serial streams of data. DeviceMaster UP gathers all serial data into packets.

Serial packets are identified by STX and ETX characters or the timeout feature.

- Start of Text (STX) A delimiter that marks the beginning of a packet.
- End of Text (ETX) A delimiter that marks the end of a packet.
- **Timeout** Packets are identified by an absence of characters for a specified period of time.

The following tables show the available options.

| STX | ETX | Timeout | Result                                               |
|-----|-----|---------|------------------------------------------------------|
| No  | No  | No      | Invalid, no packet ID method                         |
| No  | No  | Yes     | Timeout used to detect end of packet                 |
| No  | Yes | No      | ETX used to detect end of packet                     |
| No  | Yes | Yes     | ETX or timeout used to detect end of packet          |
| Yes | No  | No      | Invalid, no packet ID method                         |
| Yes | No  | Yes     | STX starts packet, timeout used to detect end        |
| Yes | Yes | No      | STX-ETX used to detect start and end                 |
| Yes | Yes | Yes     | STX starts packet, ETX or timeout used to detect end |

As seen from the table, you must configure either an ETX or Timeout (or both).

When you enable STX, the DeviceMaster UP scans for STX and behaves accordingly:

- When the first byte is STX, the DeviceMaster UP collects the data. When the DeviceMaster UP finds an ETX or Timeout, the DeviceMaster UP declares the data to be a packet and moves the packet into the **bstring** output variable.
- If the first byte is not STX, the DeviceMaster UP discards the byte. The DeviceMaster UP continues to discard bytes until it finds an STX.

When you enable ETX and/or timeout, DeviceMaster UP scans for ETX and/or waits for a Timeout and behaves accordingly:

- When you enable ETX, the DeviceMaster UP scans the serial data for the ETX. When the DeviceMaster UP finds an ETX, it stores the data as a packet.
- When you enable Timeout, and the time between characters exceeds the Timeout value, the DeviceMaster UP stores the data as a packet.

Note: You can enable ETX and Timeout together.

The DeviceMaster UP polls the serial port for serial data. The collection of a packet may span multiple polling periods. If a packet exceeds 128 bytes, DeviceMaster UP discards the packet.

When you enable Strip STX/ETX Characters, DeviceMaster UP strips the STX and ETX characters in packets received from the serial port.

Note: Serial Packets sent from the PLC to the DeviceMaster UP (over Ethernet), and then sent out the serial port, are not checked for STX/ETX. No STX/ETX character stripping occurs in these serial packets, and framing/parity/overrun error checking does not apply.

You can modify the STX, ETX, and Timeout values through the web page for the DeviceMaster UP. For more information, see the instructions in <u>3.1. Accessing the Server Configuration Page</u> on Page 21. Additional information on the web page is provided in <u>Chapter 3. Configuring the DeviceMaster UP</u> on Page 21.

# 2.4. Setting Baud Rate and Other Serial Parameters

You can modify the baud rate value and other serial port settings through the web page for the DeviceMaster UP. See the following topics for instructions:

- See the <u>DeviceMaster UP Hardware Installation Guide</u> for information about using PortVision Plus to configure network settings on the DeviceMaster UP
- <u>3.1. Accessing the Server Configuration Page</u> on Page 21
- <u>4.8. Using PortVision Plus to Change the PROFINET CbA Number</u> on Page 40

# 2.5. PROFINET CbA Component

The PROFINET CbA component is written in XML (Extended Markup Language) and is intended for use with SIMATIC iMap. There are two XML files shipped on the CD for the DeviceMaster UP in the .MSI file. They are also available for downloading from the Internet. These XML files are included in the .MSI file:

- deviceMaster\_1Port.xml for a DeviceMaster UP 1-port.
- deviceMaster\_4Port.xml for a DeviceMaster UP 4-port.

See <u>1.3. Locating Updated Software and Documents</u> on Page 6 for information on locating these files.

#### 2.5.1. What is SIMATIC iMap?

SIMATIC iMap is a device-independent engineering tool designed by Siemens for Component based Automation (CBA). Use it to configure, commission and monitor modular, distributed automation systems based on the PROFINET CbA standard. For more information, see <u>Chapter 4. Commissioning the</u> <u>DeviceMaster UP</u> on Page 31.

#### 2.5.2. Component Interface

The component interface defines the connectors (that is, the inputs and outputs) of the PROFINET CbA component. The connectors represent the external communication interface that is accessed through Ethernet and is visibly represented through SIMATIC iMap. Each connector has a direction (either input or output). You can interconnect inputs and outputs that are visibly represented through SIMATIC iMap. For more information on input and output variables, see <u>2.5.4. SIMATIC iMap Variables</u> on Page 13.

#### 2.5.3. Interconnections

In SIMATIC iMap. the interconnection is the connection between an output and an input. You can connect an output to one or more inputs. When you download the interconnections to the device, the corresponding communication links are automatically established between senders and receivers. For more information, see <u>4.5. Interconnecting Technological Functions</u> on Page 35.

# 2.5.4. SIMATIC iMap Variables

The SIMATIC iMap variables for the DeviceMaster UP are contained in a PROFINET CbA component. When you insert the PROFINET CbA component into a project (see <u>4.3. Inserting the PROFINET CbA Component</u> into a SIMATIC iMap Project on Page 33), you can view the SIMATIC iMap variables associated with the device through the **Plant** view in SIMATIC iMap. The DeviceMaster UP presents the SIMATIC iMap variables provided in the following SIMATIC iMap variable tables. These variables use the following semantics:

- SEND refers to sending serial data
- **RECV** refers to receiving serial data

For more information on SIMATIC iMap, see the on-line help in SIMATIC iMap.

#### 2.5.4.1. SIMATIC iMap Variables for the 1-Port

The following table displays SIMATIC iMap variables for a DeviceMaster UP 1-port. The input and output variables in this table are described in <u>2.5.4.3. Input Variables</u> on Page 14 and <u>2.5.4.4. Output Variables</u> on Page 14.

| Input           | Data Type      | Output          | Data Type      |
|-----------------|----------------|-----------------|----------------|
| P1_SEND_DATA    | BSTR[128]      | P1_RECV_DATA    | BSTR[128]      |
| P1_SEND_HSK_ID  | unsigned short | P1_RECV_HSK_ID  | unsigned short |
| P1_RECV_HSK_ACK | unsigned short | P1_SEND_HSK_ACK | unsigned short |
| P1_ENABLE       | bool           | P1_ENABLED      | bool           |
| P1_RESET        | bool           | P1_STATUS       | unsigned long  |

#### 2.5.4.2. SIMATIC iMap Variables for the 4-Port

The following table displays SIMATIC iMap variables for a DeviceMaster UP 4-port. The input and output variables in this table are described in <u>2.5.4.3. Input Variables</u> on Page 14 and <u>2.5.4.4. Output Variables</u> on Page 14.

| Input           | Data Type      | Output          | Data Type      |
|-----------------|----------------|-----------------|----------------|
| P1_SEND_DATA    | BSTR[128]      | P1_RECV_DATA    | BSTR[128]      |
| P1_SEND_HSK_ID  | unsigned short | P1_RECV_HSK_ID  | unsigned short |
| P1_RECV_HSK_ACK | unsigned short | P1_SEND_HSK_ACK | unsigned short |
| P1_ENABLE       | bool           | P1_ENABLED      | bool           |
| P1_RESET        | bool           | P1_STATUS       | unsigned long  |
|                 |                |                 |                |
| P2_SEND_DATA    | BSTR[64]       | P2_RECV_DATA    | BSTR[64]       |
| P2_SEND_HSK_ID  | unsigned short | P2_RECV_HSK_ID  | unsigned short |
| P2_RECV_HSK_ACK | unsigned short | P2_SEND_HSK_ACK | unsigned short |
| P2_ENABLE       | bool           | P2_ENABLED      | bool           |
| P2_RESET        | bool           | P2_STATUS       | unsigned long  |
|                 |                |                 | •              |
| P3_SEND_DATA    | BSTR[128]      | P3_RECV_DATA    | BSTR[128]      |
| P3_SEND_HSK_ID  | unsigned short | P3_RECV_HSK_ID  | unsigned short |
| P3_RECV_HSK_ACK | unsigned short | P3_SEND_HSK_ACK | unsigned short |
| P3_ENABLE       | bool           | P3_ENABLED      | bool           |
| P3_RESET        | bool           | P3_STATUS       | unsigned long  |
|                 |                |                 | •              |
| P4_SEND_DATA    | BSTR[64]       | P4_RECV_DATA    | BSTR[64]       |
| P4_SEND_HSK_ID  | unsigned short | P4_RECV_HSK_ID  | unsigned short |
| P4_RECV_HSK_ACK | unsigned short | P4_SEND_HSK_ACK | unsigned short |
| P4_ENABLE       | bool           | P4_ENABLED      | bool           |
| P4_RESET        | bool           | P4_STATUS       | unsigned long  |

#### 2.5.4.3. Input Variables

The following table describes the input variables.

| Name            | Usage                                                                                                    |  |  |
|-----------------|----------------------------------------------------------------------------------------------------|--|--|
| Px_SEND_DATA    | This variable contains serial data that is sent out the serial port. The PLC writes this variable.                                                                                                    |  |  |
| Px_SEND_HSK_ID  | This variable sends the handshake ID. The handshake ID acts as a sequence number. When incremented, it indicates to the DeviceMaster UP that the <b>Px_SEND_DATA</b> contains a new packet of serial data.                       |  |  |
| Px_RECV_HSK_ACK | This variable sends the receive handshake acknowledgement. When you enable handshaking, DeviceMaster UP acknowledges that the packet in <b>Px_RECV_DATA</b> has been consumed. When you disable handshaking, this value is zero. |  |  |
| Px_ENABLE       | This variable opens the serial port and allows serial data to flow. When you enable the port, it also performs a port reset (flushes FIFOs, clears counters, etc.).                                                              |  |  |
| Px_RESET        | This variable initializes the serial port, flushes FIFOs, clears counters, and resets handshaking variables.                                                                                                    |  |  |

#### 2.5.4.4. Output Variables

The following table describes output variables.

| Name            | Usage                                                                                                    |
|-----------------|----------------------------------------------------------------------------------------------------|
| Px_RECV_DATA    | This variable contains a packet of serial data that was received by the DeviceMaster UP.                                                                                                    |
| Px_RECV_HSK_ID  | This variable receives the handshake ID. The handshake ID acts as a sequence number. When incremented, it indicates to the DeviceMaster UP that the <b>Px_RECV_DATA</b> contains a new packet of serial data.            |
| Px_SEND_HSK_ACK | This variable sends the handshake acknowledgement. When you enable handshaking, DeviceMaster UP acknowledges that the packet in <b>Px_SEND_DATA</b> has been consumed. When you disable handshaking, this value is zero. |
| Px_ENABLE       | This variable indicates that the serial port is enabled (opened).                                                                                                    |
| Px_STATUS       | This variable indicates device status and includes the results of the last send and receive operations.                                                                                                    |

#### 2.5.5. Programming Suggestions

When you configure the PLC program, consider the following:

- You must enable the serial port (**Px\_ENABLE**) in the PLC program before data can flow. Alternately, you can tie this pin to True in SIMATIC iMap. See <u>4.4. Enabling the Serial Port in SIMATIC iMap</u> on Page 35 for instructions.
- You must initialize the DeviceMaster UP inputs for the handshake variables to zero.
- You can use reset (**Px\_RESET**) in the PLC program to break out of hang or error conditions. Toggling the enable False-True will have the same effect.

# 2.5.6. Maximum Length for a Serial Packet

When you make SIMATIC iMap connections, you need to consider maximum length and QOS for serial packets. For more information on creating connections, see <u>4.6. Setting a Project's Transfer Properties</u> on Page 37.

#### 2.5.6.1. DeviceMaster UP (1-Port)

If you have a DeviceMaster UP 1-port, you can configure the connections to a port for one of the following QOS options:

- Cyclical
  - Fast
  - Medium
  - Slow
- Acyclical
  - Fast
  - Medium
  - Slow

The port allows a serial packet length of 128 bytes.

The following example shows the serial packet length and optimal QOS setting for a DeviceMaster UP 1-port. Due to PROFINET CbA restrictions, the packet lengths are fixed as shown in the following table.

| Port Number | Serial Packet Length | <b>Recommended QOS</b> |
|-------------|----------------------|------------------------|
| 0           | 128                  | Cyclical Fast          |

#### 2.5.6.2. DeviceMaster UP (4-Port)

If you have a DeviceMaster UP 4-port, you can configure the connections for two ports to use one QOS setting (for example, cyclical fast). The connections to the other two ports must be configured to another QOS setting (for example, cyclical medium).

Note: You cannot configure the connections to all ports to the same QOS setting.

The following example shows the serial packet length and optimal QOS setting for each port on a DeviceMaster UP 4-port. Due to PROFINET CbA restrictions, the serial packet lengths are fixed as shown in the following table.

| Port Number | Serial Packet Length | Recommended QOS |
|-------------|----------------------|-----------------|
| 0           | 128                  | Cyclical Fast   |
| 1           | 64                   | Cyclical Fast   |
| 2           | 128                  | Cyclical Medium |
| 3           | 64                   | Cyclical Medium |

For more information, see <u>2.2. PROFINET CbA Communication Properties</u> on Page 9.

# 2.6. How the DeviceMaster UP Transmits Data

The following information describes how the DeviceMaster UP sends and receives data.

## 2.6.1. Receive Serial Packet Example

The following diagram shows how data flows when using DeviceMaster UP to receive serial data. *Receive Serial Packet* 

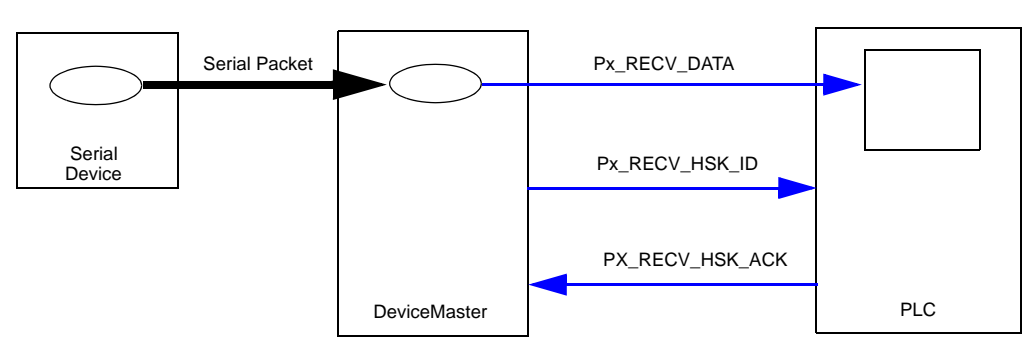

The following example shows a SIMATIC iMap connection.

#### **Receive Serial Packet - iMap Connections**

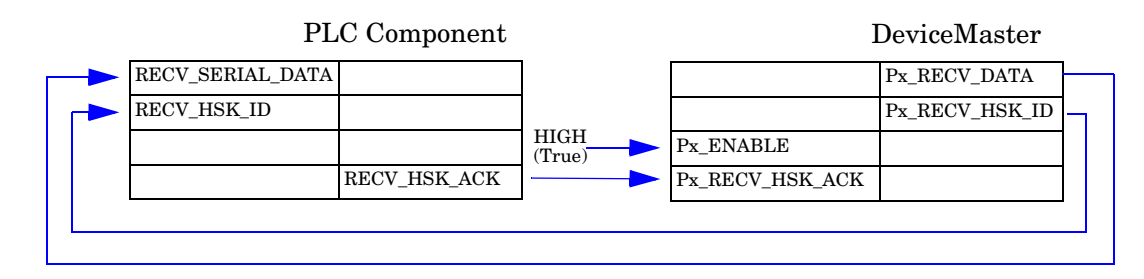

## 2.6.2. Send Serial Packet Example

The following diagram shows how data flows when using DeviceMaster UP to send serial data. Send Serial Packet

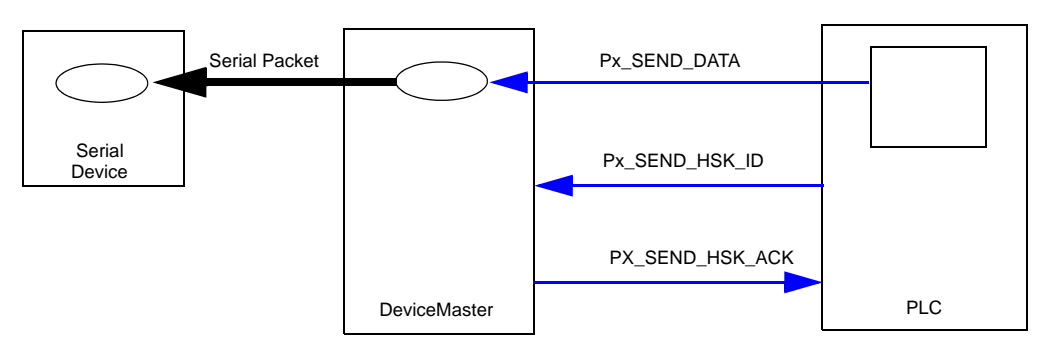

The following example shows a SIMATIC iMap connection.

#### Send Serial Packet - SIMATIC iMap Connections

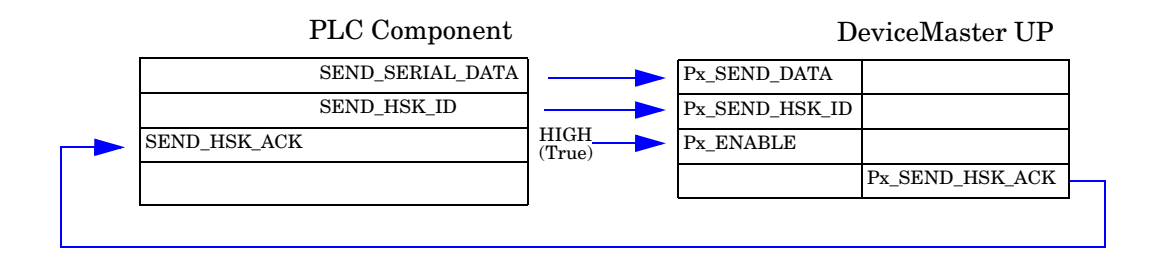

# 2.6.3. Send/Receive Serial Packet Example

You can configure full-duplex serial traffic by using both the Send and Receive connections. The following example shows a SIMATIC iMap connection.

#### Send/Receive Serial Packet - SIMATIC iMap Connections

|   |    | ]                | PLC Component    |                |    |                 | DeviceMaster    |                    |
|---|----|------------------|------------------|----------------|----|-----------------|-----------------|--------------------|
|   | -  | RECV_SERIAL_DATA | SEND_SERIAL_DATA | ]              |    | Px_SEND_DATA    | Px_RECV_DATA    |                    |
| Г | -> | RECV_HSK_ID      | SEND_HSK_ID      |                | -> | Px_SEND_HSK_ID  | Px_RECV_HSK_ID  |                    |
|   |    | SEND_HSK_ACK     |                  | HIGH<br>(True) | -> | Px_ENABLE       |                 |                    |
|   |    |                  | RECV_HSK_ACK     |                | -> | PX_RECV_HSK_ACK | Px_SEND_HSK_ACK | $\left  - \right $ |
|   |    |                  | 1                | J              |    |                 |                 |                    |
|   |    |                  |                  |                |    |                 |                 | _                  |
|   |    |                  |                  |                |    |                 |                 |                    |

# 2.7. Handshaking (Optional)

Handshaking between the DeviceMaster UP and the PLC assures the producer (for example, the PLC component) that the consumer (for example, DeviceMaster UP) received the serial packet. The producer must know this before it sends another packet. This avoids possible data loss that might occur due to dissimilar polling periods or system busy conditions.

Handshaking is optional. When you disable handshaking, serial data transfer is simplified. You must ensure that the duty cycle of the serial packets is low enough to prevent data loss.

#### 2.7.1. General Serial Transfer Procedure: Handshaking Enabled

When you enable handshaking, the handshake variables HSK\_ID and HSK\_ACK act as flags to the serial data producer and consumer. In the initial state, producer and consumer set the handshake variables HSK\_ID and HSK\_ACK to zero and behave according to the following state machine:

#### Consumer

#### Producer

Consumer loops reading HSK ID. 1. 2. Producer writes packet of serial data to DATA variable. Producer increments HSK ID. 3. 4. Producer loops reading HSK ACK. Consumer observes incremented 5. HSK ID, consumes DATA. Consumer writes HSK ACK to 6. equal HSK\_ID. 7. Producer observes HSK\_ACK equals HSK\_ID. Serial packet has been consumed. Repeat

# 2.7.2. General Serial Transfer Procedure: Handshaking Disabled

When you disable handshaking, only **HSK\_ID** is used as a transfer flag between producer and consumer, and producer and consumer behave according to the following state machine:

# Consumer Producer I. Consumer loops reading HSK\_ID. 2. Producer writes packet of serial data to DATA variable. 4. Consumer observes incremented HSK\_ID, consumes DATA. 3. Producer increments HSK\_ID.

# Chapter 3. Configuring the DeviceMaster UP

This section covers the following topics:

- <u>3.1. Accessing the Server Configuration Page</u>
- <u>3.2. Server Configuration Page</u> on Page 22
- <u>3.3. Edit Network Configuration Page</u> on Page 26
- <u>3.4. Edit Port Configuration</u> on Page 27

The latest PROFINET CbA firmware must be installed before you can configure network or serial port characteristics. For installation and setup information, see the <u>DeviceMaster UP Hardware Installation and</u> <u>Configuration Guide</u>.

# 3.1. Accessing the Server Configuration Page

The following is an overview of how to use PortVision Plus to access the DeviceMaster UP *Server Configuration* page and configure the serial port characteristics.

- Note: Optionally, enter the IP address of the device in the Address box of your web browser, and press Enter to access the Server Configuration page.
- 1. From PortVision Plus, select the DeviceMaster UP that you want to configure and select **Web Manager** in the **Device** menu. The DeviceMaster UP Server Configuration page appears.
- 2. Select a port (for example, **Port 1**) to access the *Edit Port Configuration* page.
- 3. Change the <u>port configuration properties</u> as required for your site.

Information on packet identification properties are provided in <u>2.3. Packet Identification</u> on Page 11. The port configuration properties are described in <u>3.4. Edit</u> <u>Port Configuration</u> on Page 27.

4. Set **DTR** to **WhenEnabled**.

The serial port is enabled through iMap. See <u>4.4.</u> <u>Enabling the Serial Port in SIMATIC iMap</u> on Page 35 for additional information.

- 5. Click Save to commit your changes.
- 6. Repeat Steps 2 through 5 for each additional port.
- 7. Read <u>Chapter 2. Programming Interface</u> on Page 9 and go to <u>Chapter 4. Commissioning the DeviceMaster UP</u> on Page 31 for instructions on how to commission the DeviceMaster UP.

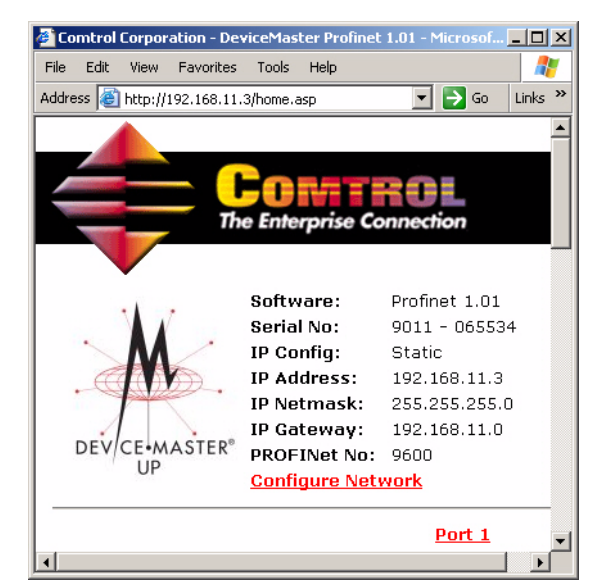

# 3.2. Server Configuration Page

The DeviceMaster UP *Server Configuration* page displays the current network and serial port or ports configuration for the DeviceMaster UP. In addition, it provides access to <u>Configure Network</u> and <u>Edit Port Configuration</u> pages.

If you have not configured the network information into the DeviceMaster UP during initial setup, you must use PortVision Plus to initially configure the network information into the DeviceMaster UP before configuring serial port characteristics.

**Note:** See the instructions in the <u>DeviceMaster</u> <u>UP Hardware Installation Guide</u> or the PortVision Plus on-line help system if you need help configuring the network settings.

Port configuration settings must be configured through the web page, see <u>3.4. Edit Port</u> <u>Configuration</u> on Page 27 and <u>4.8. Using</u> <u>PortVision Plus to Change the PROFINET CbA</u> <u>Number</u> on Page 40.

| The Enterprise Connection         Software: Profinet 1.01         Serial No: 9011 - 065534         DEVICE Profile 1.01         DEVICE Profile 1.01         DEVICE P                                                                                                    |                                       | <b>I</b> ORATI                             |               |                             |                |
|----------------------------------------------------------------------------------------------------|---------------------------------------|--------------------------------------------|---------------|-----------------------------|----------------|
| DEVICE-MASTER       Device Static         DEVICE-MASTER       IP Config:       Static         IP Address:       192.168.11.3       Edit Network.         PROFINE No:       9600       Configuration.         PROFINE No:       9600       Configuration.         Configura Network       Page on Page 2         Baud:       8       Edit Serial.         Parity:       none       Configuration.         Data Bits:       1       Page 28         Flow:       none       Onfiguration.         DTR:       off       Serial.         Stop Bits:       1       Page 28         Flow:       none       OR         DTR:       off       Serial.         Rx Byte Count:       0       Serial.         RX Byte Count:       0       Serial.         RX Byte Count:       0       Counters on         Parity Errors:       0       Page 24         Framing Errors:       0       OK         Overrun Errors:       0       OK         Device Status:       Ready       Status Area of         Device Status:       Ready       Status Area of         Device Status:       None       Settings                                                                                                    |                                       | e Enterprise Co<br>Software:<br>Serial No: | Profinet 1.01 | 4                           |                |
| IP Address:       192.168.11.3         IP Netmask:       255.255.255.0         IP Gateway:       192.168.11.0         Edit Network       Page on Page 2         Serial Port Settings       Port 1         Mode:       R5-232         Baud:       8       Edit Serial         Oata Bits:       1       Page 28         Flow:       none       Configuration         Data Bits:       1       Page 28         Flow:       none       Serial         Data Bits:       1       Page 28         Flow:       none       Serial         Part Pros:       0       Serial         Page 24       Framing Errors:       0       Page 24         Framing Errors:       0       Page 25         Overrun Errors:       0       Outlets Area off         Device Status:       Ready       Status Area off         Device Status:       Ready       Status Area off         Status       Device Status:       Page 25         Status       Packet ID       Page 29         TX:       Page 29       Page 29         The status       Page 29       Page 29         The status       Page 29 <th>M</th> <th>IP Config:</th> <th>Static</th> <th></th> <th></th>                                                                                                    | M                                     | IP Config:                                 | Static        |                             |                |
| DEVCEMASTER       IP Retmask: 253.253.253.0       Edit Network         PROFINE V0: 9600       Configuration         Configure Network       Page on Page 2         Serial Port Settings       RS-232         Baud:       8         Parity:       none         Data Bits:       1         Stop Bits:       1         Flow:       none         DTR:       off         Serial Counters       0         TX Byte Count:       0         TX Pyte Count:       0         Rx Pyte Count:       0         Parity Errors:       0         Parity Errors:       0         Parity Errors:       0         Party Errors:       0         Page 24         Framing Errors:       0         Overrun Errors:       0         Overrun Errors:       0         Status       Status         Device Status:       Ready         Status       OK         Page 25       0         Status       OK         Page 25       0         Status       Packet ID         Packet ID Settings       N         Stry Detect:                                                                                                    |                                       | IP Address:                                | 192.168.11.3  |                             |                |
| DEV/CEIMASTER® PROFINET No: 9600<br>Configure Network Configuration<br>Page on Page 2<br>Port 1<br>Serial Port Settings Mode: RS-232 Baud: Baud: Baud          |                                       | IP Netmask:<br>IP Gateway:                 | 192.168.11.0  | Edit Netu                   | ork            |
| OP     Configure Network     Page on Page 2       Serial Port Settings     Port 1       Mode:     R5-232       Baud:     8       Parity:     none       Data Bits:     1       Page 28       Flow:     none       DTR:     off       Serial Counters       Page 20       TX Byte Count:     0       TX Byte Count:     0       RX Pkt Count:     0       RX Pkt Count:     0       Parity Errors:     0       Page 24       Framing Errors:     0       Overrun Errors:     0       Overrun Errors:     0       Overrun Errors:     0       Device Status:     Ready       Last Read Pkt Status:     None       Status     Page 25       Device Status:     Page 25       Last Read Pkt Status:     Page 25       Status     Page 25       Isat Read Pkt:     Page 29       Timeout Detect:     none       Strip STX/ETX Chars:     yes       WebServer:     No       Strip STX/ETX Chars:     yes                                                                                                    | DEV/CE-MASTER®                        | PROFINet No:                               | 9600          | Configura                   | tion           |
| Port 1         Serial Port Settings         Mode:       RS-232         Baud:       8       Edit Serial         Parity:       none       Configuration         Data Bits:       1       Page 28         Flow:       1       Page 28         Flow:       none       Off         Stop Bits:       1       Page 28         Flow:       none       Off         Strip Stop Dits:       0       Serial Counters         Reset Counters       0       Serial.         RX Pkt Count:       0       Serial.         RX Pkt Count:       0       Serial.         RX Pkt Count:       0       Page 24         Framing Errors:       0       Page 24         Framing Errors:       0       Overrun Errors:       0         Dropped Packets:       0       OK       Page 25         Last Read Pkt Status:       OK       Page 25       OK         Last Read Pkt:       None       Status Area on         Packet ID Settings       Stx:       Page 29       Page 29         Timeout Detect:       none       Settings on       Page 29         Timeout (ms):       Use Handshake:                                                                                                    | OF                                    | Configure Net                              | <u>work</u>   | Page on P                   | age 26         |
| Serial Port Settings       RS-232         Baud:       8         Parity:       none         Data Bits:       1         Stop Bits:       1         Flow:       none         DTR:       off         Serial Counters       off         Reset Counters       0         TX Byte Count:       0         RX Byte Count:       0         RX Byte Count:       0         RX Byte Count:       0         Parity Errors:       0         Parity Errors:       0         Parity Errors:       0         Dropped Packets:       0         Status       Device Status:         Device Status:       Ready       Status Area or         Device Status:       0         Status       0         Status       0         Packet ID Settings       0         STX Detect:       none         STX:       Page 29         Timeout Detect:       disabled         Timeout (ms):       use Handshake:         Use Handshake:       no         Strip STX/ETX Chars:       yes                                                                                                    |                                       |                                            | Port 1        |                             |                |
| Mode:     RS-232       Baud:     8       Parity:     none       Data Bits:     1       Page 28       Flow:     none       DTR:     off       Serial Counters       Reset Counters       TX Byte Count:     0       TX Byte Count:     0       TX Byte Count:     0       Parity Errors:     0       Parity Errors:     0       Parity Errors:     0       Page 24       Framing Errors:     0       Overrun Errors:     0       Device Status:     Ready       Status     Status Area       Device Status:     Ready       Status     OK       Page 25     Last Read Pkt Status:       Cost Read Pkt:     None       Packet ID Settings     OK       STX Detect:     none       STX:     ETX Detect:       Timeout Detect:     disabled       Timeout (ms):     Use Handshake:       Use Handshake:     no       Strip STX/ETX Chars:     yes                                                                                                    | Serial Port Settings                  |                                            |               |                             |                |
| Baud: none Edit Serial.<br>Parity: none Configuration<br>Page 28<br>Flow: none<br>DTR: off<br>Serial Counters<br>Peset Counters<br>TX Byte Count: 0<br>TX Pkt Count: 0<br>RX Pkt Count: 0<br>Parity Errors: 0<br>Parity Errors: 0<br>Parity Errors: 0<br>Dropped Packets: 0<br>Status<br>Device Status: Ready Status Area or<br>Dropped Packets: 0<br>Status<br>Device Status: Ready Status Area or<br>Status Device Status: Nore Page 25<br>Last Read Pkt Status: OK Page 25<br>Last Read Pkt: None Page 29<br>Timeout Detect: none Settings on<br>ETX Detect: none Settings on<br>ETX: Page 29<br>Timeout Detect: disabled<br>Timeout (ms): Use Handshake: no<br>Strip STX/ETX Chars: yes                                                                                                    | Mode:                                 |                                            | RS-232        |                             |                |
| Partny:       none       Configuration         Data Bits:       1       Page 28         Stop Bits:       1       Page 28         Flow:       none       off         Serial Counters       off         Serial Counters       0         TX Byte Count:       0         Reset Counters       0         TX Pkt Count:       0         RX Pkt Count:       0         Parity Errors:       0         Parity Errors:       0         Parity Errors:       0         Overrun Errors:       0         Dropped Packets:       0         Status       Status         Device Status:       Ready       Status Area         Device Status:       None         StX Detect:       none         STX Detect:       none         STX:       Page 25         Last Read Pkt:       Page 29         Timeout Detect:       disabled         Timeout Detect:       disabled         Timeout Otetect:       no         Strip STX/ETX Chars:       yes                                                                                                    | Baud:                                 |                                            | 8             | <u>Edit Seric</u>           | l              |
| Stop Bits:       1       Page 28         Stop Bits:       1       none         Flow:       none       off         Serial Counters       off         Serial Counters       0         TX Byte Count:       0         TX Pkt Count:       0         Rx Pkt Count:       0         RX Pkt Count:       0         Parity Errors:       0         Parity Errors:       0         Overrun Errors:       0         Dropped Packets:       0         Status       0         Device Status:       Ready         Status       0         Page 25       0         Last Read Pkt Status:       0K         Page 25       0         Status       0         Packet ID Settings       0         STX Detect:       none         Strip STX/ETX Chars:       yes         Imeout Detect:       no         Strip STX/ETX Chars:       yes                                                                                                    | Parity:<br>Data Bite:                 |                                            | none          | <b>Configura</b>            | <u>tion</u> 01 |
| Flow: none<br>DTR: off<br>Serial Counters<br>Reset Counters<br>TX Byte Count: 0<br>TX Pkt Count: 0<br>TX Pkt Count: 0<br>RX Byte Count: 0<br>RX Byte Count: 0<br>Parity Errors: 0<br>Parity Errors: 0<br>Parity Errors: 0<br>Parity Errors: 0<br>Overrun Errors: 0<br>Dropped Packets: 0<br>Status<br>Device Status: Ready Status Area or<br>Last Read Pkt:<br>Packet ID Settings<br>STX Detect: none Packet ID<br>STX: Page 25<br>Last Read Pkt:<br>Packet ID Settings<br>STX Detect: none Settings on<br>ETX: Page 29<br>Timeout Detect: disabled<br>Timeout Detect: no<br>Strip STX/ETX Chars: yes                                                                                                    | Stop Bits:                            |                                            | 1             | Page 28                     |                |
| DTR: off<br>Serial Counters<br>Reset Counters<br>TX Byte Count: 0<br>TX Pkt Count: 0<br>RX Byte Count: 0<br>RX Byte Count: 0<br>Parity Errors: 0<br>Parity Errors: 0<br>Parity Errors: 0<br>Parity Errors: 0<br>Parity Errors: 0<br>Parity Errors: 0<br>Dropped Packets: 0<br>Status<br>Device Status: Ready Status Area or<br>Counters on<br>Dropped Packets: 0<br>Status<br>Device Status: Ready Status Area or<br>Last Read Pkt Status: 0<br>Last Read Pkt: Page 25<br>Last Read Pkt:<br>Packet ID Settings<br>STX Detect: none Packet ID<br>STX: Page 29<br>Timeout Detect: disabled<br>Timeout Detect: disabled<br>Timeout Otetect: no<br>Strip STX/ETX Chars: yes                                                                                                    | Flow:                                 |                                            | none          |                             |                |
| Serial Counters   Reset Counters   TX Byte Count:  TX Pkt Count:  RX Pkt Count:  RX Pkt Count:  RX Pkt Count:  RX Pkt Count:  RX Pkt Count:  RX Pkt Count:  RX Pkt Count:  RX Pkt Count:  RX Page 24  Framing Errors:  O  Parity Errors:  O  Page 24  Framing Errors:  O  Dropped Packets:  D  Dropped Packets:  D  Dropped Packets:  D  Status  Device Status:  Ready  Status Area  O  Status  Device Status:  Ready  Status Area  O  Status  Device Status:  Ready  Status Area  O  Status  Device Status:  Ready  Status Area  O  Status  Device Status:  Ready  Status Area  O  Status  Device Status:  Device Status: Device Status: Device Status:  Device Status:  Dev                | DTR:                                  |                                            | off           |                             |                |
| Reset Counters       0         TX Byte Count:       0         RX Byte Count:       0         RX Pkt Count:       0         Parity Errors:       0         Parity Errors:       0         Parity Errors:       0         Doverrun Errors:       0         Dropped Packets:       0         Status       Ready         Device Status:       Ready         Last Read Pkt Status:       OK         Page 25         Last Read Pkt:         Packet ID Settings         STX Detect:       none         STX:       Page 29         Timeout Detect:       none         Strip STX/ETX Chars:       yes                                                                                                    | Serial Counters                       |                                            |               |                             |                |
| TX Byte Count:       0         TX Pkt Count:       0         RX Byte Count:       0         RX Pkt Count:       0         Parity Errors:       0         Parity Errors:       0         Parity Errors:       0         Parity Errors:       0         Device Status:       0         Device Status:       Ready         Status       0         Status       0         Status       0         Device Status:       0         Last Read Pkt Status:       0K         Page 25       0         Last Read Pkt:       0         Packet ID Settings       0         STX Detect:       none         STX:       Page 29         Timeout Detect:       disabled         Timeout Optice:       no         Use Handshake:       no         Strip STX/ETX Chars:       yes                                                                                                    | Reset Counters                        |                                            |               |                             |                |
| TX Pkt Count:       0       Serial         RX Byte Count:       0       Serial         RX Pkt Count:       0       Page 24         Raming Errors:       0       Page 24         Framing Errors:       0       Overrun Errors:       0         Overrun Errors:       0       Overrun Errors:       0         Oropped Packets:       0       Overrun Errors:       0         Status       Device Status:       Ready       Status Area       Or         Device Status:       Ready       Status Area       Or         Last Read Pkt Status:       OK       Page 25       Device Status:       OK       Page 25         Last Read Pkt:       Page 25       Device Status:       None       Page 25       Device Status:       OK       Page 25         STX Detect:       none       Settings       ON       Page 29       ON         STX:       Page 29       Timeout Otetect:       disabled       Timeout (ms):       Use Handshake:       No         Use Handshake:       No       Strip STX/ETX Chars:       yes       Strip STX/ETX Chars:       yes                                                                                                    | TX Byte Count:                        |                                            | 0             |                             |                |
| RX Byte Count:       0       Serial.         RX Pkt Count:       0       Counters on Page 24         Parity Errors:       0       Page 24         Framing Errors:       0       0         Overrun Errors:       0       0         Dropped Packets:       0       0         Status       0       0         Device Status:       Ready       Status Area or         Device Status:       0       0         Last Read Pkt Status:       0K       Page 25         Last Read Pkt:       0       0         Packet ID Settings       0K       Page 25         STX Detect:       none       Settings on         STX:       Page 29       Timeout Detect:       none         Timeout Detect:       disabled       Timeout (ms):       Use Handshake:         Use Handshake:       no       strip STX/ETX Chars:       yes         Strip STX/ETX Chars:       yes       yes                                                                                                    | TX Pkt Count:                         |                                            | 0             | Qamia 1                     |                |
| Parity Errors: 0 Page 24   Praming Errors: 0   Overrun Errors: 0   Dropped Packets: 0   Status 0   Device Status: Ready   Last Read Pkt Status: 0K   Page 25 Last Read Pkt:   Packet ID Settings STX Detect: STX: ETX Detect: Imeout Detect: Timeout Detect: Imeout (ms): Use Handshake: No STX/ETX Chars: Status Status Status Structure Structure <p< th=""><th>RX Byte Count:</th><th></th><th>0</th><th><u>Seriai</u><br/>Countana a</th><th></th></p<>                                                                                                    | RX Byte Count:                        |                                            | 0             | <u>Seriai</u><br>Countana a |                |
| Framing Errors: 0<br>Overrun Errors: 0<br>Dropped Packets: 0<br>Status<br>Device Status: Ready Status Area or<br>Last Read Pkt Status: OK Page 25<br>Last Read Pkt:<br>Packet ID Settings<br>STX Detect: none Packet ID<br>STX: Page 29<br>Timeout Detect: none Settings on<br>ETX: Page 29<br>Timeout Detect: disabled<br>Timeout (ms):<br>Use Handshake: no<br>Strip STX/ETX Chars: yes                                                                                                    | RA PRI COUNT:<br>Darity Errors:       |                                            | 0             | Page 94                     | 1              |
| Overrun Errors:       0         Dropped Packets:       0         Status       Device Status:       Ready       Status Area or         Device Status:       OK       Page 25       Last Read Pkt:         Packet ID Settings       STX Detect:       none       Packet ID         STX:       ETX Detect:       none       Settings on         ETX:       Timeout Detect:       disabled         Timeout Detect:       disabled         Timeout (ms):       Use Handshake:       no         Use Handshake:       no       Strip STX/ETX Chars:       yes                                                                                                    | Framing Errors:                       |                                            | 0             | age 24                      |                |
| Dropped Packets:       0         Status       Device Status:       Ready       Status Area or Page 25         Last Read Pkt Status:       OK       Page 25         Last Read Pkt:       OK       Page 25         Packet ID Settings       STX Detect:       none         STX:       Packet ID         ETX Detect:       none       Settings         Timeout Detect:       disabled         Timeout Detect:       disabled         Use Handshake:       no         Strip STX/ETX Chars:       yes                                                                                                    | Overrun Errors:                       |                                            | 0             |                             |                |
| Status       Ready       Status Area       Or         Last Read Pkt Status:       OK       Page 25       OK       Page 25         Last Read Pkt:       OK       Page 25       OK       Page 25         Packet ID Settings       STX Detect:       none       Packet ID         STX:       ETX Detect:       none       Settings       ON         ETX:       Timeout Detect:       disabled       Timeout (ms):       Use Handshake:       no         Strip STX/ETX Chars:       yes       Yes       Settings       Settings                                                                                                    | Dropped Packets:                      |                                            | 0             |                             |                |
| Device Status:       Ready       Status Area       Or         Last Read Pkt Status:       OK       Page 25       OK         Last Read Pkt:       OK       Page 25       OK         Packet ID Settings       STX Detect:       none       Packet ID         STX:       Packet ID       ETX Detect:       none       Page 29         Timeout Detect:       disabled       Timeout (ms):       Use Handshake:       no         Strip STX/ETX Chars:       yes       yes       Strip STX/ETX Chars:       Yes                                                                                                    | Status                                |                                            |               |                             |                |
| Last Read Pkt Status: OK Page 25<br>Last Read Pkt:<br>Packet ID Settings<br>STX Detect: none Packet ID<br>STX: Page 29<br>Timeout Detect: none Settings on<br>ETX: Page 29<br>Timeout Detect: disabled<br>Timeout (ms):<br>Use Handshake: no<br>Strip STX/ETX Chars: yes                                                                                                    | Device Status:                        |                                            | Ready         | <u>Status Ar</u>            | <u>ea</u> on   |
| Packet ID Settings<br>STX Detect: none Packet ID<br>STX: Packet ID<br>ETX Detect: none Settings on<br>ETX: Page 29<br>Timeout Detect: disabled<br>Timeout (ms):<br>Use Handshake: no<br>Strip STX/ETX Chars: yes<br>ves                                                                                                    | Last Read Pkt Statu<br>Last Read Pkt: | 15:                                        | OK            | Page 25                     |                |
| STX Detect:       none         STX:       Packet ID         ETX Detect:       none         ETX:       Page 29         Timeout Detect:       disabled         Timeout (ms):       Use Handshake:         Use Handshake:       no         Strip STX/ETX Chars:       yes                                                                                                    | Packet ID Settings                    |                                            |               |                             |                |
| STX: Packet ID<br>ETX Detect: none Settings on<br>ETX: Page 29<br>Timeout Detect: disabled<br>Timeout (ms):<br>Use Handshake: no<br>Strip STX/ETX Chars: yes<br>Setting State of the set of the set of th | STX Detect:                           |                                            | none          | Dachet II                   |                |
| ETX: Page 29<br>Timeout Detect: disabled<br>Timeout (ms):<br>Use Handshake: no<br>Strip STX/ETX Chars: yes<br>VEBSERVER                                                                                                    | STX:                                  |                                            |               | Settings                    | hn             |
| Timeout Detect: disabled<br>Timeout (ms):<br>Use Handshake: no<br>Strip STX/ETX Chars: yes<br>ves                                                                                                    | EIX Detect:                           |                                            | none          | Page 90                     | <b>J</b> 11    |
| Timeout (ms):<br>Use Handshake: no<br>Strip STX/ETX Chars: yes<br>ves                                                                                                    | Timeout Detect:                       |                                            | disabled      | 1 age 20                    |                |
| Use Handshake: no<br>Strip STX/ETX Chars: yes                                                                                                    | Timeout (ms):                         |                                            |               |                             |                |
| Strip STX/ETX Chars:     yes       Image: strip stx/etx chars:     yes       Image: strip stx/etx chars:     yes       Image: strip stx/etx chars:     yes       Image: strip stx/etx chars:     yes       Image: strip stx/etx chars:     yes       Image: strip stx/etx chars:     yes       Image: strip stx/etx chars:     yes       Image: strip stx/etx chars:     yes       Image: strip stx/etx chars:     yes       Image: strip strip string stringet strip strip strip strip strip strip strip string stri                                                                                                    | Use Handshake:                        |                                            | no            |                             |                |
| redhat     ecos     WEBSERVER                                                                                                    | Strip STX/ETX Char                    | s:                                         | yes           |                             |                |
|                                                                                                    | 🌖 redhat 🛛 🕰                          | <b>1</b> 3                                 | goahead       | 'ER                         |                |
| Reboot                                                                                                    |                                       | Reboot                                     |               |                             |                |

# 3.2.1. Main Page Fields and Areas

The *Server Configuration* area displays the following information and provides links to the <u>Configure Network</u> and <u>Edit Port Configuration</u> pages.

| Server Configuration      | Description of Fields and Areas                                                                                                    |  |  |  |  |
|---------------------------|----------------------------------------------------------------------------------------------------|--|--|--|--|
| Software                  | Displays the PROFINET CbA version currently running on the DeviceMaster UP.                                                                                                    |  |  |  |  |
| Serial No                 | Displays the DeviceMaster UP serial number.                                                                                                    |  |  |  |  |
| IP Config                 | Displays the type of IP configuration currently in use (static or DHCP).                                                                                                    |  |  |  |  |
| IP Address                | Displays the IP address configured in the DeviceMaster UP.                                                                                                    |  |  |  |  |
| IP Netmask                | Displays the IP netmask configured in the DeviceMaster UP.                                                                                                    |  |  |  |  |
| IP Gateway                | Displays the IP gateway configured in the DeviceMaster UP.                                                                                                    |  |  |  |  |
| PROFINet No               | Displays the PROFINET CbA number configured in the DeviceMaster UP.                                                                                                    |  |  |  |  |
| Configure Network         | Opens the <b>Configure Network</b> page that you can use to change the network information after initial installation. See <u>3.3. Edit Network Configuration Page</u> on Page 26 for information about using this page. |  |  |  |  |
| Port #                    | Select the appropriate port to access the <b>Edit Port Configuration</b> page for that port. See <u>3.4. Edit Port Configuration</u> on Page 27 for information.                                                         |  |  |  |  |
| Serial Port Settings area | You can change the serial port settings if you select the link to the appropriate port. See <u>3.4.1. Edit Serial Configuration</u> on Page 28 for information about serial port settings.                               |  |  |  |  |
| Serial Counters area      | See <u>3.2.2. Serial Counters</u> on Page 24 for information.                                                                                                    |  |  |  |  |
| Status                    | See <u>3.2.3. Status Area</u> on Page 25 for information.                                                                                                    |  |  |  |  |
|                           | • STX displays the STX character, configurable as 0 or 1-byte.                                                                                                    |  |  |  |  |
|                           | • ETX displays the ETX character, configurable as 0 or 1-byte or CR-LF.                                                                                                    |  |  |  |  |
| Packet ID Settings area   | • <b>Timeout</b> (ms) displays the timeout value in microseconds (ms) for Packet Timeout Detect.                                                                                                    |  |  |  |  |
|                           | See <u>3.4.2. Packet ID Settings</u> on Page 29 for a description of the remaining fields.                                                                                                    |  |  |  |  |
|                           | Selecting the <b>Reboot</b> button opens a <i>Reboot DeviceMaster</i> page.                                                                                                    |  |  |  |  |
| Reboot                    | Select <b>Yes - Reboot</b> to reboot the DeviceMaster UP. You may need to refresh the view within the browser.                                                                                                    |  |  |  |  |
|                           | <b>Reset port</b> (s) <b>to factory settings (network setting left unchanged)</b> When selected, changes all factory settings except network settings to original default values.                                        |  |  |  |  |
|                           | <b>Erase persistent connections</b> When selected, removes the PROFINET CbA connections on the DeviceMaster UP.                                                                                                    |  |  |  |  |

## **3.2.2.** Serial Counters

The following counters are located on the Server Configuration page. You can reset the serial statistics counters by setting the Reset iMap flag or by selecting Reset Counters.

| Comtrol Corporation - DeviceMaste      | r Profinet 1.01 - Microsoft Int | _ 🗆 ×     |  |  |  |
|----------------------------------------|---------------------------------|-----------|--|--|--|
| File Edit View Favorites Tools H       | telp                            | - <b></b> |  |  |  |
| Address 🙆 http://192.168.11.3/home.asp | 💌 🄁 Go                          | Links »   |  |  |  |
| Serial Counters Reset Counters         |                                 |           |  |  |  |
| TX Byte Count:                         | 0                               |           |  |  |  |
| TX Pkt Count: 0                        |                                 |           |  |  |  |
| RX Byte Count: 0                       |                                 |           |  |  |  |
| RX Pkt Count:                          | 0                               |           |  |  |  |
| Parity Errors:                         | 0                               |           |  |  |  |
| Framing Errors:                        | 0                               |           |  |  |  |
| Overrun Errors:                        | 0                               |           |  |  |  |
| Dropped Packets:                       | 0                               | _         |  |  |  |

| Serial Counters | Field Description                                                                      |  |  |  |
|-----------------|----------------------------------------------------------------------------------------|--|--|--|
| Reset Counters  | Clears the serial port counters, which sets the value to 0 for all ports.              |  |  |  |
| TX Byte Count   | Displays the number of bytes sent out of the serial port.                              |  |  |  |
| TX Pkt Count    | Displays the number of serial packets sent out of the serial port.                     |  |  |  |
| RX Byte Count   | Displays the number of bytes received over the serial port.                            |  |  |  |
| RX Pkt Count    | Displays the number of packets received over the serial port.                          |  |  |  |
| Parity Errors   | Displays the number of received serial packets dropped due to parity errors.           |  |  |  |
| Framing Errors  | Displays the number of received serial packets dropped due to framing errors.          |  |  |  |
| Overrun Errors  | Displays the number of received serial packets dropped due to overrun error incidents. |  |  |  |
|                 | Displays the number of received serial packets dropped due to:                         |  |  |  |
|                 | • No STX byte(s) found                                                                 |  |  |  |
| Dropped Packets | • No ETX byte(s) found                                                                 |  |  |  |
|                 | • UART errors                                                                          |  |  |  |
|                 | Handshaking errors                                                                     |  |  |  |

# 3.2.3. Status Area

| File Edit View Favorites Tools Help    | t 1.01 - Microsoft I |         |  |  |
|----------------------------------------|----------------------|---------|--|--|
| Address 🗃 http://192.168.11.3/home.asp | 💌 🔁 Go               | Links » |  |  |
|                                        |                      |         |  |  |
| Status                                 |                      |         |  |  |
| Device Status:                         | Ready                |         |  |  |
| Last Read Pkt Status: OK               |                      |         |  |  |
|                                        |                      |         |  |  |
| Last Read Pkt:                         |                      |         |  |  |

The *Status* area displays the current device and serial read information.

| Field                | Description                                                                                                    |  |  |  |
|----------------------|----------------------------------------------------------------------------------------------------|--|--|--|
|                      | Displays the state of the unit.                                                                                                    |  |  |  |
| Device Status        | • <b>OK</b> - Device is ready.                                                                                                    |  |  |  |
|                      | • Initializing - Device is not ready. This appears during initial power-up or reboot.                                                                     |  |  |  |
|                      | Displays the status of the last packet read.                                                                                                    |  |  |  |
|                      | • OK - Indicates no error.                                                                                                    |  |  |  |
|                      | • <b>Framing error</b> - The UART detected a framing error and the packet was dropped. Check the serial word length (7-bit, 8-bit, etc.).                 |  |  |  |
|                      | • <b>Parity error</b> - The UART detected a parity error and the packet was dropped. Check the UART parity setting.                                       |  |  |  |
| Last Read Pkt Status | • <b>Overrun error</b> - The UART detected an overrun condition and data was lost. Use flow control, if necessary.                                        |  |  |  |
|                      | • No STX - STX was enabled in the Packet ID configuration, but serial bytes were received that did not match that character and those bytes were dropped. |  |  |  |
|                      | • <b>Too long</b> - The serial packet length exceeded the maximum length and the packet was dropped.                                                      |  |  |  |
|                      | • <b>Queue full</b> - The serial packet queue is full and the packet was dropped.                                                                         |  |  |  |
| Last Read Pkt        | Displays the last read packet corresponding to the Last Read Pkt Status.                                                                                  |  |  |  |

# 3.3. Edit Network Configuration Page

You can use the *Edit Network Configuration* page to change the DeviceMaster UP network configuration after using PortVision Plus for initial network configuration.

Use the following procedure to change the network configuration.

- 1. Select the IP configuration type (DHCP or Static).
- 2. If you select **Static**, enter a valid IP address, subnet mask, and IP gateway for your network. The network information is programmed into the DeviceMaster after applying the changes and rebooting the device. If necessary, see your network administrator for a valid IP address.

Note: The DeviceMaster family default IP address is 192.168.250.250, default subnet mask is 255.255.0.0, and the default IP gateway is 192.168.250.1.

- 3. Enter the PROFINET CbA number for the device in the provided box. For more information, see <u>4.3.2.</u> <u>What is a PROFINET CbA Number?</u> on Page 33.
- 4. Select Save or Undo Changes to close the page.
- 5. If you selected **Save**, select **Reboot** to program the network information into the DeviceMaster UP or **Continue** if you want to reboot later.
- *Note:* Changed network settings will not take affect until the DeviceMaster UP is rebooted.

| 🖉 Comtrol Corpor  | ation - De <del>v</del> | iceMas   | ter Profinet | 1.01 - Micros |            |
|-------------------|-------------------------|----------|--------------|---------------|------------|
| File Edit View    | Favorites               | Tools    | Help         |               | - <b>-</b> |
| Address 🙆 http:// | 192.168.11.3            | 3/netCfg | .asp?        | 💌 🄁 Go        | Links »    |
|                   |                         |          |              |               | <b>_</b>   |
|                   |                         |          |              |               |            |
|                   |                         |          |              | 10L           |            |
|                   | The                     | e Ente   | rprise Co    | nnection      |            |
|                   |                         |          |              |               |            |
|                   | _                       | _        |              |               |            |
| Edit Net          | work                    | Со       | nfigur       | ation         |            |
|                   |                         |          |              |               | _          |
| IP Configura      | tion: C                 | Use      | рнср         |               |            |
|                   | ē                       | Use      | static con   | figuration be | low:       |
| IP Address:       | Г                       |          | 192.168.11.  | 3             |            |
| Netmask:          | Г                       | 2        | 255.255.255. | 0             |            |
| Gateway:          |                         |          | 19216811     | n             |            |
| PROFINET No       |                         | 000      | 132.100.11.  | 0             |            |
|                   |                         | 0000     |              |               |            |
|                   |                         |          |              |               |            |
| Undo Cl           | nanges                  | Save     |              |               | -          |
| •                 |                         |          |              |               |            |

# 3.4. Edit Port Configuration

Use the *Edit Port Configuration* page to change a serial port parameters (for example, baud, parity, etc.) and serial port protocol settings. See the following subsections for screen details.

| ee Cor                    | TROL              |
|---------------------------|-------------------|
| The Enterp                | rise Connection   |
|                           |                   |
| Edit Port 1 Confia        | uration           |
|                           |                   |
| Serial Configuration      |                   |
| Mode:                     | RS-232 💌          |
| Baud:                     | 300 💌             |
| Parity:                   | none 💌            |
| Data Bits:                | 5 💌               |
| Stop Bits:                | 1 💌               |
| Flow:                     | none 💌            |
| DTR:                      | off               |
| Packet Identification     |                   |
| STX Detect:               | none 🔽 🛛 (hex)    |
| ETX Detect:               | none 🔽 00 (hex)   |
| Packet Timeout Detect:    | disabled 🔽 🔲 (ms) |
| Use Handshake:            |                   |
| Strip STX/ETX:            |                   |
| Display Last Read Packet: |                   |
| Undo Changes Save         | 2                 |

### 3.4.1. Edit Serial Configuration

Use the *Serial Configuration* area of the *Edit Port Configuration* page to configure serial port characteristics for the device that you plan on connecting to the port.

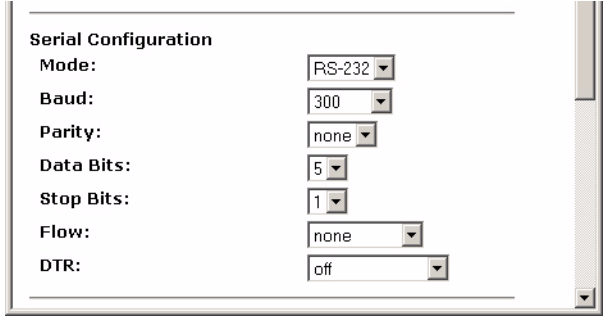

| Serial<br>Configuration | Field Descriptions                                                                                                    |                                                                                                    |  |  |
|-------------------------|----------------------------------------------------------------------------------------------------|----------------------------------------------------------------------------------------------------|--|--|
| Mode                    | Select the communications mode for the serial device that you are connecting to the port. The available modes are RS-232, RS-422, and RS-485.               |                                                                                                    |  |  |
| Baud                    | Select a baud rate from the list. The baud rate that you select determines how fast information is transferred through a port.                              |                                                                                                    |  |  |
|                         | Sel                                                                                                    | lect a method for error checking.                                                                                                    |  |  |
|                         | •                                                                                                    | None - When the parity is set to none, there is no parity bit, and DeviceMaster UP does not perform parity checking.                                                                                    |  |  |
| Parity                  | •                                                                                                    | <b>Odd</b> - Indicates that the sum of all the 1-bits in the byte plus the parity bit must be odd. When the total is odd, the parity bit is set to zero, when it is even, the parity bit is set to one. |  |  |
|                         | •                                                                                                    | <b>Even</b> - When the sum of all the 1-bits is even, the parity bit must be set to zero; when it is odd, the parity bit must be set to one.                                                            |  |  |
| Data Bits               | Select the number of bits that make up the data. Choose from 5, 6, 7 or 8-bits.                                                                             |                                                                                                    |  |  |
| Stop Bits               | Select the number of bits to mark the end of data transmission.                                                                                             |                                                                                                    |  |  |
|                         | Specifies the ability to start and stop the flow of data without the loss of bytes. Select method for controlling the flow of data from the following list: |                                                                                                    |  |  |
|                         | •                                                                                                    | None - Indicates flow control is not in affect.                                                                                                    |  |  |
| Flow                    | •                                                                                                    | RTS/CTS - Request To Send (RTS) tells the receiving device that the sending device has data that is ready to send and Clear To Send (CTS) indicates the device is ready to accept data.                 |  |  |
|                         | •                                                                                                    | XON/XOFF - When selected, applies the standard method of controlling data flow between two modems.                                                                                                    |  |  |
|                         | •                                                                                                    | Half Duplex - Transmits data in half-duplex mode.                                                                                                    |  |  |
|                         | Sel                                                                                                    | lect the state of Data Terminal Ready (DTR).                                                                                                    |  |  |
| DTD                     | •                                                                                                    | on - Enables DTR.                                                                                                    |  |  |
| DIK                     | •                                                                                                    | off - Disables DTR.                                                                                                    |  |  |
|                         | •                                                                                                    | WhenEnabled - Select this option when enabling the serial port through.                                                                                                    |  |  |

# 3.4.2. Packet ID Settings

Use the *Packet ID Settings* area of the *Edit Serial Configuration* page to configure the serial packet identification (ID) settings for a serial port.

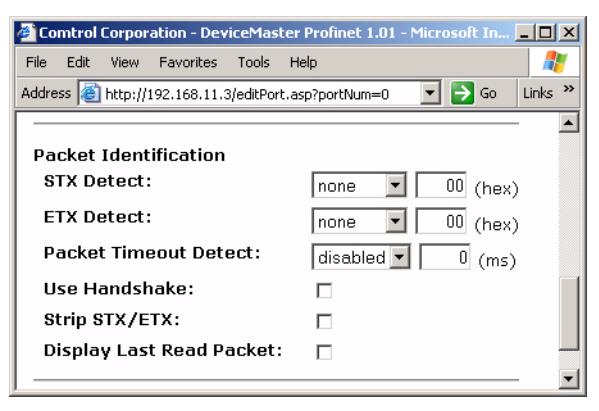

| Packet Identification<br>Settings | Field Descriptions                                                                                                    |  |  |  |  |
|-----------------------------------|----------------------------------------------------------------------------------------------------|--|--|--|--|
|                                   | When enabled, the DeviceMaster UP looks for the STX character, which is configurable as byte 0 or 1. The default is 1 byte (0x02 hex).                                                                                                    |  |  |  |  |
| STX Detect                        | • <b>enabled</b> - When enabled, the DeviceMaster UP scans serial data for STX in the first byte. If STX is found, the data is collected. When ETX or Timeout is found in the first byte, the data is declared to be a packet and moved into the <b>bstring</b> output variable. If the first byte is not STX, the byte is discarded and bytes continue to be discarded until an STX is found. |  |  |  |  |
|                                   | • <b>none</b> - When disabled, the DeviceMaster UP does not scan the data for STX.                                                                                                    |  |  |  |  |
|                                   | When enabled, the DeviceMaster UP looks for the ETX character, which is configurable as byte 0 or 1, or CR-LF. The default is CR-LF.                                                                                                    |  |  |  |  |
| ETX Detect                        | • <b>enabled</b> - When enabled, the DeviceMaster UP scans the serial data for ETX. If ETX is found, the data is stored as a packet.                                                                                                    |  |  |  |  |
|                                   | • <b>none</b> - When disabled, the serial data is not scanned for ETX.                                                                                                    |  |  |  |  |
|                                   | • <b>CR-LF</b> - When CR-LF (Control line feed) is enabled, the DeviceMaster UP scans for CR-LF.                                                                                                    |  |  |  |  |
|                                   | When enabled it specifies the interpacket timeout in microseconds (ms). The default is disabled.                                                                                                    |  |  |  |  |
| Packet Timeout Detect             | • <b>enabled</b> - When enabled and the time between characters exceeds the Timeout (ms) value, that data is stored as a packet.                                                                                                    |  |  |  |  |
|                                   | • <b>disabled</b> - When disable, the data is not scanned for Timeout.                                                                                                    |  |  |  |  |
| Use Handshake                     | When checked, it enables handshaking. The default is enabled.                                                                                                    |  |  |  |  |
|                                   | This check box is clear by default. When you select this check box, the<br>DeviceMaster UP strips STX/ETX characters from received serial packets.<br>Clear the check box when you do not want the DeviceMaster UP to strip STX/<br>ETX characters from received serial packets.                                                                                                    |  |  |  |  |
| Strip ST A/ETA                    | Note: Serial Packets sent from the PLC to the DeviceMaster UP (over<br>Ethernet®), and then sent out the serial port, are not checked for STX/<br>ETX. No STX/ETX character stripping occurs in these serial packets,<br>and framing/parity/overrun error checking does not apply.                                                                                                    |  |  |  |  |
| Display Last Read Packet          | When checked this enables the <b>Display Last Read Packet</b> . The default is disabled.                                                                                                    |  |  |  |  |

## 3.4.3. Saving Port Options

After configuring the serial and protocol characteristics for this port, scroll to the bottom of the Edit Port Configuration page to save the configuration.

| Option       | Description                                        |  |  |
|--------------|----------------------------------------------------|--|--|
| Undo Changes | Restores modified port settings to current values. |  |  |
| Save         | Saves changes to port settings.                    |  |  |

# 3.5. Configuration Updated

This page appears when there are changes to the IP address or PROFINET CbA and indicates a reboot is required for changes to take affect.

- **Continue** Returns to the *Server Configuration* page without rebooting the DeviceMaster UP.
- **Reboot** Restarts the DeviceMaster UP with the latest changes.

# **Chapter 4. Commissioning the DeviceMaster UP**

# 4.1. Overview

This section describes how to commission a DeviceMaster UP and covers the following topics:

- <u>4.2. Importing the PROFINET CbA Component into a SIMATIC iMap Library</u> on Page 32
- <u>4.3. Inserting the PROFINET CbA Component into a SIMATIC iMap Project</u> on Page 33
- <u>4.4. Enabling the Serial Port in SIMATIC iMap</u> on Page 35
- <u>4.5. Interconnecting Technological Functions</u> on Page 35
- <u>4.6. Setting a Project's Transfer Properties</u> on Page 37
- <u>4.7. Assigning Addresses</u> on Page 39
- <u>4.8. Using PortVision Plus to Change the PROFINET CbA Number</u> on Page 40
- <u>4.9. Downloading Interconnections from SIMATIC iMap</u> on Page 41
- <u>4.10. Documenting and Printing a Project</u> on Page 41
- <u>4.11. Changing the IP Address</u> on Page 42

You may want to read <u>Chapter 2. Programming Interface</u> on Page 11 before performing any of the procedures in this section.

You must meet the following requirements:

- SIMATIC iMap must be installed on your computer.
  - Note: If your computer is running Windows 2000 Professional or Windows XP Professional, go to the Siemens web site and review the notes on the operation of SIMATIC iMap under Windows 2000 and Windows XP. If you have Microsoft Security Update 828741 installed on Windows 2000 Professional or Service Pack 2 installed on Windows XP Professional, you will need to make additional changes to your operating system to download the PROFINET CbA component on the DeviceMaster UP through SIMATIC iMap.
- The DeviceMaster UP must be connected to the same network segment as the PLC.
- A PROFINET CbA component (.xml) file and the icon (.ico) file provided in the self-installing (.MSI) file. These files are copied to the Comtrol/PROFINET\_CbA folder on your computer when you open the .MSI file and follow the prompts.

# 4.2. Importing the PROFINET CbA Component into a SIMATIC iMap Library

This procedure describes how to import a PROFINET CbA component (**.xml** file) for the DeviceMaster UP into the SIMATIC iMap library. See the on-line help system in the SIMATIC iMap for additional information.

- 1. Start SIMATIC iMap. Select Start > Programs > Component based Automation > SIMATIC iMap or doubleclick the iMap icon on the desktop.
- 2. Select the appropriate step:
  - If necessary, select **Project** > **New** to create a new project. The new project opens when you create a new project.
  - If a project already exists, select **Project > Open** and click the library in which you want to import the PROFINET CbA component. The filename must have a .cpb extension. When the library name appears in the **File name** box click **Open**.

Note: The file name drop-down list contains the most recently opened SIMATIC iMap projects.

- 3. Select the **Project Library** window and select **Library** > **Import components** from the menu and browse to location of your **.xml** files. For information on locating the **.xml** files for the DeviceMaster UP, see <u>4.1.</u> <u>Overview</u> on Page 31.
- 4. Under Search in, select the path to the PROFINET CbA components.
- 5. Select the appropriate XML file (deviceMaster\_1Port.xml or deviceMaster\_4Port.xml) and click Open to import the selected PROFINET CbA component. The following example shows a deviceMaster\_1Port.xml file.

| Import compon                                                    | ent                                  |                      |   |           | ? 🗙    |
|------------------------------------------------------------------|--------------------------------------|----------------------|---|-----------|--------|
| Search in:                                                       | profinet-0.31                        |                      | • | 두 🗈 💣 📰 • |        |
| My Recent<br>Documents<br>Desktop<br>My Documents<br>My Computer | i deviceMaster_1<br>i deviceMaster_4 | Port.xml<br>Port.xml |   |           |        |
| <b></b>                                                          | File name:                           |                      |   | •         | Open   |
| My Network                                                       | File type:                           | Component (*.xml)    |   | •         | Cancel |
| T Iaces                                                          |                                      |                      |   |           | Help   |

When finished, the selected PROFINET CbA component appears in the **Project Library** window as an icon and can now be used in the project.

# 4.3. Inserting the PROFINET CbA Component into a SIMATIC iMap Project

This procedure describes how to insert a PROFINET CbA component into a project. SIMATIC iMap may provide alternate ways to perform the task described here, see the on-line help system in the SIMATIC iMap for additional information.

The PROFINET CbA components that you want to insert into your project must be contained in a library in SIMATIC iMap. See <u>4.2. Importing the PROFINET CbA Component into a SIMATIC iMap Library</u>, earlier in this chapter, for complete instructions.

The following subsections provide this information:

- <u>4.3.1. What is a Technological Function?</u>
- <u>4.3.2. What is a PROFINET CbA Number?</u> on Page 33
- <u>4.3.3. Procedure</u> on Page 34

# 4.3.1. What is a Technological Function?

In Component based Automation, the technological function of a PROFINET CbA component comprises the application-specific functionality of a programmable controller or field device and the component interface for communication with other PROFINET CbA components.

SIMATIC iMap displays the technological function as a block with inputs and outputs in the SIMATIC iMap plant view. The following example shows the technological function for a DeviceMaster UP 1-port.

# 4.3.2. What is a PROFINET CbA Number?

SIMATIC iMap assigns a PROFINET CbA number (**PROFINET No**) technological function when you insert a PROFINET CbA component into a project. The technological function in the example above has a **PROFINET No** of 0 because it was the first PROFINET CbA component for a DeviceMaster UP inserted into the project. When you insert additional instances of a PROFINET CbA component for DeviceMaster UP into a project, the name of the technological function is increment by one. (For example, SIMATIC iMap

| 🗶 DeviceMaster        |                       |
|-----------------------|-----------------------|
| P1_SEND_DATA_BSTR_128 | BSTR_128 P1_RECV_DATA |
| P1_SEND_HSK_ID_UI2    | UI2 P1_RECV_HSK_ID    |
| P1_RECV_HSK_ACK_UI2   | UI2 P1_SEND_HSK_ACK   |
| P1_ENABLE BOOL        | BOOL P1_ENABLED       |
| P1_RESET BOOL         | UI4 P1_STATUS         |

#### PROFINET CbA Number

| 봤 DeviceMaster_2      |                       |
|-----------------------|-----------------------|
| P1_SEND_DATA_BSTR_128 | BSTR_128 P1_RECV_DATA |
| P1_SEND_HSK_ID_UI2    | UI2 P1_RECV_HSK_ID    |
| P1_RECV_HSK_ACK_UI2   | UI2 P1_SEND_HSK_ACK   |
| P1_ENABLE BOOL        | BOOL P1_ENABLED       |
| P1_RESET_BOOL         | UI4 P1_STATUS         |

assigns the DeviceMaster to PROFINET CbA number 0, DeviceMaster\_1 to PROFINET CbA number 1, etc.) The DeviceMaster in the following example is assigned to PROFINET CbA number 2.

Record the PROFINET CbA number, its associated IP address and subnet mask for each PROFINET CbA component you insert into a project. You will need the PROFINET CbA number when you change the network settings through the web page for each DeviceMaster UP. For more information, see <u>4.8. Using PortVision</u> <u>Plus to Change the PROFINET CbA Number</u> on Page 40.

#### 4.3.3. Procedure

- 1. In the library window, select the PROFINET CbA component and use drag-and-drop to move it to the project net view.
  - Note: You can insert multiple copies of a PROFINET CbA component into a project. Each time you drag-anddrop the PROFINET CbA component into a project SIMATIC iMap creates an instance of the PROFINET CbA component in the project. iMAP assigns additional properties to each instance (for example, a name and address).

The association between all the instances and the original PROFINET CbA component is indicated by their identical identification (ID) and version number.

| 🜆 [New Plant *] - SIM | TIC iMap (Trial)                           |                                           |                         |                                       |
|-----------------------|--------------------------------------------|-------------------------------------------|-------------------------|---------------------------------------|
| Project Edit View     | nsert Online Library Options ?             |                                           |                         |                                       |
| 🕒 🚅 🖪 🗛 📳             | X 🐚 🛍 🛌 🔚 🖵 😂 🞇 🛛                          | * 🐺 🖓 🐺 *                                 | € € 100%                | • [5] 1:1                             |
| Project Tree 🗙        | Plant View - Plant chart                   |                                           |                         | 🕅 Libraries 🛛 🗙                       |
| 🖃 📊 Plant chart       | 📑 Plant View 🔛 Net View 📫 Project Vie      | we la la la la la la la la la la la la la |                         | Project Library                       |
|                       |                                            |                                           | ^                       | . <u>M</u> .                          |
|                       |                                            |                                           |                         |                                       |
|                       | 🛃 DeviceMaster                             |                                           |                         | Doneonasem                            |
|                       | P1_SEND_DATA_BSTR_12<br>P1_SEND_HSK_ID_UI2 | 8 BSTR_128 P1_RECV_DA'<br>UI2 P1 RECV HSK | ID ID                   |                                       |
|                       | P1_RECV_HSK_ACK_UI2<br>P1_ENABLE_BOOL      | UI2 P1_SEND_HSK_A                         | CK P                    | stdlib - C:\Program 🗙                 |
|                       | P1_RESET BOOL                              | UI4 P1_STAT                               | US                      |                                       |
|                       |                                            |                                           | ~                       |                                       |
|                       | <                                          |                                           | >                       |                                       |
|                       | 😽 Functions                                |                                           | ×                       |                                       |
|                       | All functions offline                      |                                           |                         |                                       |
| Plant Tree 🛄 N        | Functions Devices W Variable Tal           | ble                                       |                         |                                       |
| ♀ General             |                                            |                                           | ×                       | Preview                               |
| Reference object      |                                            |                                           | Time stamp              | DeviceMaster_1Port                    |
|                       |                                            |                                           |                         | Component type: Standard 🔥            |
|                       |                                            |                                           |                         | Time stamp: 12/15/2004                |
|                       |                                            |                                           |                         | 8:00:00 AM                            |
|                       |                                            |                                           |                         | PROFInet runtime version:<br>V2.0.1.0 |
|                       |                                            |                                           |                         | · · · · · · · · · · · · · · · · · · · |
|                       |                                            |                                           |                         |                                       |
| General Generate On   | ne/Offline Comparison   Load check         |                                           |                         | 💼 💷 层                                 |
|                       |                                            | N                                         | Jew interconnections: a | acyclical, medium (500 ms)            |
| E.                    |                                            |                                           |                         |                                       |

2. Record the PROFINET CbA number for each PROFINET CbA component that you insert into a project. (See <u>4.3.2. What is a PROFINET CbA Number</u>? on Page 33, for a description of the PROFINET CbA number.)

# 4.4. Enabling the Serial Port in SIMATIC iMap

The PLC program must enable the serial port  $(Px\_ENABLE)$  before data will flow. To enable the serial port the pin must be tied to True. You can enable the serial port in SIMATIC iMap.

Note: You must set the DTR (Data Terminal Ready) option in the web page for the DeviceMaster UP to WhenEnabled.

- 1. Select Px\_ENABLE so that the mouse pointer with the interconnection icon appears.
- 2. Right-click and select Interconnect Constants from the context menu.
- 3. Select True from the Constant value drop down box.
- 4. Click **OK** or **Apply** to save your changes. The input is identified by a constant icon, and the value of the constant is displayed at the input.

In this procedure, True appears by an enabled serial port.

| 📥 DeviceMaster                                                                                                    |                                                                                       |
|----------------------------------------------------------------------------------------------------|---------------------------------------------------------------------------------------|
| P1_SEND_DATA_BSTR_128                                                                                               | BSTR_128 P1_RECV_DATA                                                                 |
| P1_SEND_HSK_ID_UI2                                                                                                  | UI2 P1_RECV_HSK_ID                                                                    |
| P1_RECV_HSK_ACK_UI2                                                                                                 | UI2 P1_SEND_HSK_ACK                                                                   |
| True 📀 P1_ENABLE BOOL                                                                                               | BOOL P1_ENABLED                                                                       |
| P1_RESET BOOL                                                                                                    | UI4 P1_STATUS                                                                         |
|                                                                                                    |                                                                                       |
| 🚠 DeviceMaster_1                                                                                                    |                                                                                       |
| DeviceMaster_1<br>P1_SEND_DATA_BSTR_128                                                                             | BSTR_128 P1_RECV_DATA                                                                 |
| DeviceMaster_1     P1_SEND_DATA BSTR_128     P1_SEND_HSK_ID_UI2                                                     | BSTR_128 P1_RECV_DATA<br>UI2 P1_RECV_HSK_ID                                           |
| DeviceMaster_1     P1_SEND_DATA_BSTR_128     P1_SEND_HSK_ID_UI2     P1_RECV_HSK_ACK_UI2                             | BSTR_128 P1_RECV_DATA<br>UI2 P1_RECV_HSK_ID<br>UI2 P1_SEND_HSK_ACK                    |
| DeviceMaster_1     P1_SEND_DATA BSTR_128     P1_SEND_HSK_ID UI2     P1_RECV_HSK_ACK UI2     True     P1_ENABLE BOOL | BSTR_128 P1_RECV_DATA<br>UI2 P1_RECV_HSK_ID<br>UI2 P1_SEND_HSK_ACK<br>BOOL P1_ENABLED |

# 4.5. Interconnecting Technological Functions

The following subsections describe:

- <u>4.5.1. What are Interconnections?</u>
- <u>4.5.2. Rules for Interconnection</u> on Page 36
- <u>4.5.3. Requirements</u> on Page 36
- <u>4.5.4. Procedure</u> on Page 36

Make sure that you have read <u>2.6. *How the DeviceMaster UP Transmits Data*</u> on Page 16 before reading the following subsections.

#### 4.5.1. What are Interconnections?

An *interconnection* is represented by a line that connects the input of a technological function to the output of a second technological function.

When you delete a technological function, all the associated interconnections are deleted.

When you move a technological function, the course of the associated interconnections is also changed.

If the course of a line cannot be calculated due to lack of space, then only the two ends of the interconnection are displayed. These are known as *continuation connectors*.

The color of the line changes when you select an interconnection. You can delete a selected interconnection or view and modify its properties.

#### 4.5.2. Rules for Interconnection

The following provides the rules for interconnection:

- An interconnection can only be set up between an output and an input. You can interconnect an output with several inputs, but you can only interconnect an input with one output.
- The two connectors of an interconnection must be of the same data type (for example, both of type UI2 or type BOOL)
- Connectors with composite data types must be of the same type (that is, arrays and structures must have the same structure).

#### 4.5.3. Requirements

The PROFINET CbA components containing the technological functions must already be inserted into the project. For more information, see <u>4.3. Inserting the PROFINET CbA Component into a SIMATIC iMap</u> <u>Project</u> on Page 33.

#### 4.5.4. Procedure

If you change the settings of objects (for example, interconnections) in SIMATIC iMap, they do not take immediate effect on the plant. These changes will not become active until you download the interconnections to the DeviceMaster UP. For more information, see <u>4.9. Downloading Interconnections from SIMATIC iMap</u> on Page 41.

The following task describes how to create an interconnections between technological functions.

- 1. Open the Plant View.
- 2. If desired, select View > Plant view > Display Interconnection Lines to show or hide the interconnection lines.
- 3. Click a connector. The connector changes color, and the shape of the cursor also changes.
  - *Note:* If you want to connect several inputs to one output, hold down the CTRL key and select the required inputs.
- 4. Select one of the following options:
  - Hold down the left mouse button and drag to the second connector.
  - Click the second connector of the interconnection.

If you selected several inputs using the CTRL key, release the CTRL key and select the required output.

In this procedure, compatible connectors are always highlighted in color.

| DeviceMaster      P1_SEND_DATA_BSTR_128     BSTR_128 P1_RECV_DATA     P1_SEND_HSK_ID_UI2     UI2 P1_RECV_HSK_ID     P1_ERABLE BOOL     BOOL P1_ENABLED     P1_RESET_BOOL     UI4 P1_STATUS      DeviceMaster_1      P1_SEND_DATA_BSTR_128     BSTR_128 P1_RECV_DATA     P1_SEND_HSK_ID_UI2     UI2 P1_RECV_HSK_ID     P1_RECV_HSK_ID_UI2     UI2 P1_RECV_HSK_ID     P1_RESET_BOOL     UI4 P1_STATUS      True      P1_RESET_BOOL     UI4 P1_STATUS                                                                                                    |                       |                       |        |
|----------------------------------------------------------------------------------------------------|-----------------------|-----------------------|--------|
| P1_SEND_DATA_BSTR_128 BSTR_128 P1_RECV_DATA<br>P1_SEND_HSK_ID_UI2 UI2 P1_RECV_DATA<br>P1_RECV_HSK_ID_UI2 UI2 P1_SEND_HSK_ID<br>P1_RECV_HSK_ACK_UI2 UI2 P1_SEND_HSK_ACK<br>P1_ENABLE_BOOL BOOL P1_ENABLED<br>P1_RESET_BOOL UI4 P1_STATUS<br>P1_SEND_DATA_BSTR_128 BSTR_128 P1_RECV_DATA<br>P1_SEND_HSK_ID_UI2 UI2 P1_RECV_DATA<br>P1_SEND_HSK_ID_UI2 UI2 P1_RECV_HSK_ID<br>P1_RECV_HSK_ACK_UI2 UI2 P1_RECV_HSK_ACK<br>P1_REABLE_BOOL BOOL P1_ENABLED<br>P1_RESET_BOOL UI4 P1_STATUS                                                                                                    | 🗶 DeviceMaster        |                       |        |
| PI_SEND_HSK_ID_UI2<br>PI_RECV_HSK_ACK_UI2<br>PI_RECV_HSK_ACK_UI2<br>PI_RECV_HSK_ACK_UI2<br>PI_RESET_BOOL<br>PI_RESET_BOOL<br>UI4 PI_STATUS                                                                                                    | P1_SEND_DATA_BSTR_128 | BSTR_128 P1_RECV_DATA | •      |
| P1_RECV_HSK_ACK UI2     UI2 P1_SEND_HSK_ACK       True     P1_ENABLE BOOL     BOOL P1_ENABLED       P1_RESET BOOL     UI4 P1_STATUS       DeviceMaster_1     P1_SEND_DATA BSTR_128     BSTR_128 P1_RECV_DATA       P1_SEND_HSK_ID     UI2     UI2 P1_SEND_HSK_ID       P1_RECV_HSK_ACK     UI2 P1_SEND_HSK_ACK       P1_RECV_HSK_ACK     UI2 P1_SEND_HSK_ACK       True     P1_ENABLE BOOL     BOOL P1_ENABLED       P1_RESET BOOL     UI4 P1_STATUS                                                                                                    | P1_SEND_HSK_ID_UI2    | UI2 P1_RECV_HSK_ID    |        |
| True C PI_ENABLE BOOL BOOL PI_ENABLED<br>PI_RESET BOOL UI4 PI_STATUS<br>DeviceMaster_1<br>PI_SEND_DATA BSTR_128 BSTR_128 PI_RECV_DATA<br>PI_SEND_HSK_ID UI2 UI2 PI_RECV_HSK_ID<br>PI_RECV_HSK_ACK UI2 UI2 PI_SEND_HSK_ACK<br>PI_ENABLE BOOL BOOL PI_ENABLED<br>PI_RESET BOOL UI4 PI_STATUS                                                                                                    | P1_RECV_HSK_ACK_UI2   | UI2 P1_SEND_HSK_ACK   | •      |
| PI_RESET BOOL UI4 P1_STATUS  DeviceMaster_1  PI_SEND_DATA BSTR_128  DI_SEND_HSK_ID UI2  PI_RECV_HSK_ID  PI_RECV_HSK_ACK UI2  UI2 PI_SEND_HSK_EXK  True  PI_ENABLE BOOL  DI4 P1_STATUS  pI_RESET BOOL  UI4 P1_STATUS  pI_RESET BOOL  DI4 P1_STATUS  PI_RESET BOOL  DI4 P1_STATUS  PI_RESET  PI_RESET BOOL  DI4 P1_STATUS  PI_RESET  PI_RESET  PI_ | True 📀 P1_ENABLE BOOL | BOOL P1_ENABLED       | •      |
| DeviceMaster_1      P1_SEND_DATA BSTR_128     BSTR_128 P1_RECV_DATA     P1_SEND_HSK_ID UI2     UI2 P1_RECV_HSK_ID     P1_RECV_HSK_ACK UI2     UI2 P1_SEND_HSK_ACK     P1_ENABLE BOOL     BOOL P1_ENABLED     P1_RESET BOOL     UI4 P1_STATUS     ret p                                                                                                    | P1_RESET_BOOL         | UI4 P1_STATUS         | •      |
| P1_SEND_DATA_BSTR_128 BSTR_128 P1_RECV_DATA<br>P1_SEND_HSK_ID_UI2 UI2 P1_RECV_HSK_ID<br>P1_RECV_HSK_ACK_UI2 UI2 P1_SEND_HSK_ACK<br>P1_ENABLE_BOOL BOOL P1_ENABLED A<br>P1_RESET_BOOL UI4 P1_STATUS                                                                                                    | 뷢 DeviceMaster_1      |                       |        |
| P1_SEND_HSK_ID_UI2 UI2 P1_RECV_HSK_ID<br>P1_RECV_HSK_ACK_UI2 UI2 P1_SEND_HSK_ACK_UI2<br>True C P1_ENABLE BOOL BOOL P1_ENABLED<br>P1_RESET_BOOL UI4 P1_STATUS                                                                                                    | P1_SEND_DATA_BSTR_128 | BSTR_128 P1_RECV_DATA | •      |
| True C P1_RECV_HSK_ACK_UI2 UI2 P1_SEND_HSK_ACK<br>P1_ENABLE BOOL BOOL P1_ENABLED<br>P1_RESET BOOL UI4 P1_STATUS                                                                                                    | P1_SEND_HSK_ID_UI2    | UI2 P1_RECV_HSK_ID    | •      |
| True C P1_ENABLE BOOL BOOL P1_ENABLED K                                                                                                    | P1_RECV_HSK_ACK_UI2   | UI2 P1_SEND_HSK_ACK   | N      |
| P1_RESET BOOL UI4 P1_STATUS                                                                                                    | True 📀 P1_ENABLE BOOL | BOOL P1_ENABLED       | 47     |
|                                                                                                    | P1_RESET_BOOL         | UI4 P1_STATUS         | net no |

# 4.6. Setting a Project's Transfer Properties

The following subsections describe how to set a project's transfer properties. For more information, see <u>2.2.</u> <u>*PROFINET CbA Communication Properties*</u> on Page 9.

# 4.6.1. Defining Transfer Properties for the Interconnections of an Entire Project

This procedure defines the default settings that will be applied to all new interconnections.

- 1. Select **Project > Properties**.
- 2. Click the Interconnections tab.
- 3. Select the appropriate settings in the **Default setting for the new interconnections** box. *Note:* These settings will apply to all subsequently created interconnections.
- 4. Select the appropriate settings in the Transfer frequencies (cyclical) box.
- Select the appropriate settings in the Scanning frequencies (acyclical) box.
   Note: You must set the fast value for Scanning frequencies (acyclical) to 100 ms.
- 6. Click OK or Accept to confirm and save your changes.

The settings in <u>Steps 4</u> through 5 apply to all the interconnections in the project with the corresponding transfer mode and frequency level. These values are retained in SIMATIC iMap until they are changed again. You can change the transfer properties of individual interconnections through the interconnection properties. *Note:* The transfer properties of a highlighted interconnection are also displayed as a tooltip.

| 🚟 Properties of New Plant 🔹 🤶 🗙  |
|----------------------------------|
| General Interconnections Special |
| C cyclical                       |
| Transfer frequencies (cyclical)  |
| fast: every 10 ms                |
| medium: every 50 ms              |
| slow: every 100 ms               |
| Scanning frequencies (acyclical) |
| fast: every 100 ms               |
| medium: every 500 ms             |
| slow: every 1000 ms              |
|                                  |
| OK Cancel Apply Help             |

# 4.6.2. Changing the Transfer Properties of an Interconnection

This procedure defines the transfer properties for an individual interconnection.

You may want to review <u>2.5.6. Maximum Length for a Serial Packet</u> on Page 15 before selecting the transfer mode (QOS) for an interconnection.

- 1. Select the interconnection in the Plant View and select Edit > Properties.
- 2. In the Properties of Interconnection dialog box select the appropriate values for Transfer mode.
- 3. Repeat <u>Steps 1</u> through 2 for each additional interconnection that you want to change.
- 4. Click **OK** or **Accept** to confirm and save your changes.

| Properties of Interconnection                            |
|----------------------------------------------------------|
| Interconnection                                          |
| From \DeviceMaster_1.P1_RECV_DATA                        |
| To \DeviceMaster.P1_SEND_DATA                            |
| Data type BSTR_128                                       |
| C cyclical every 500 ms                                  |
| Substitute value C Last known value C User-defined value |
|                                                          |
|                                                          |
|                                                          |
|                                                          |
| OK Cancel Apply Help                                     |

# 4.7. Assigning Addresses

The following procedure describes how to assign the IP address to the device.

These are the requirements for assigning addresses:

- The PROFINET CbA components have been inserted into the project. See <u>4.3. Inserting the PROFINET</u> <u>CbA Component into a SIMATIC iMap Project</u>.
- The IP address and subnet mask for the devices are known and assigned. See the <u>DeviceMaster UP</u> <u>Hardware Installation Guide</u> for procedures.

#### 4.7.1. Procedure

- 1. If necessary, select the device in the Net View screen.
- 2. Select Edit > Properties....
- 3. Click the Addresses tab and enter the IP address and subnet mask for the device.

Note: This IP address must match the IP address and subnet mask for the target device. For more information on assigning the IP address to a device, see the <u>DeviceMaster UP</u> <u>Hardware Installation</u> Guide.

4. Click **OK** to save your changes.

| Properties                                                                                                    | ?×  |
|----------------------------------------------------------------------------------------------------|-----|
| Instance Connectors Addresses Component<br>Ethernet addresses<br>IP address:<br>[192 . 168 . 20 . 53]<br>Subnet mask:<br>[255 . 255 . 0             |     |
| Router:       Image: Note: Without a valid router address, the device will be accessible from within it's own subnet only.         PROFIBUS address |     |
|                                                                                                    |     |
|                                                                                                    |     |
| OK Cancel Apply He                                                                                                    | *lp |

# 4.8. Using PortVision Plus to Change the PROFINET CbA Number

The following procedure requires the PROFINET CbA number. For more information, see <u>4.3.2. What is a</u> <u>PROFINET CbA Number?</u> on Page 33.

#### 4.8.1. Procedure

Use the following procedure to change the PROFINET CbA number assigned to the DeviceMaster UP on the web page.

- 1. Double-click the PortVision Plus icon or select **Start > Programs > Comtrol > PortVision Plus** to start PortVision Plus.
- 2. Select the DeviceMaster UP for which you want to program network information and click **Web Manager**. The *Server Configuration* page for the selected device appears.

Alternatively, you can enter the IP address for the device in the Address box of your web browser and press ENTER to access the web page for the device.

- 3. Click **Configure Network**. The *Edit Network Configuration* page appears.
- 4. Enter the PROFINET CbA number assigned to the device in SIMATIC iMap in the **PROFINET No** box. (For more information, see <u>4.3.2. What is a</u> <u>PROFINET CbA Number</u>? on Page 33.)
- 5. Click Save. The Configuration Updated message appears.
- 6. Click **Reboot**. When the reboot completes, the *Server Configuration* page appears.
- 7. Repeat <u>Steps 2</u> through 6 for each device on which you want to change the PROFINET CbA number.

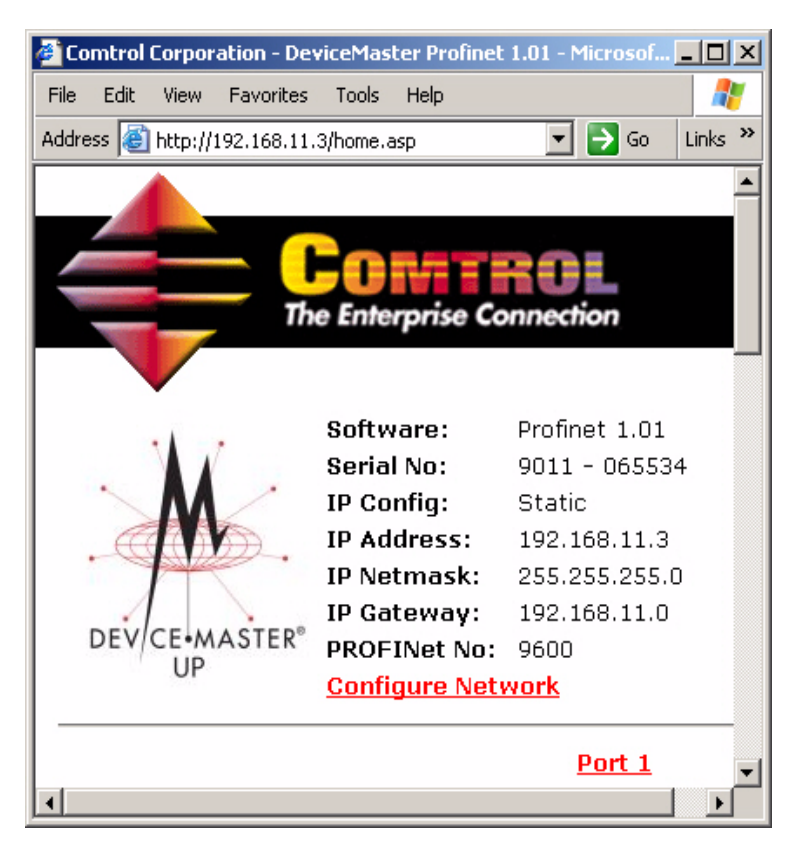

# 4.9. Downloading Interconnections from SIMATIC iMap

This procedure describes how to download interconnections to DeviceMaster UP units in your project.

- **Note:** If you created an interconnection to a device that represents a PLC program, you may need to generate the PLC component and that requires Step 7 installed on your computer. See the SIMATIC iMap documentation for additional information before you download the interconnections.
- 1. From SIMATIC iMap, select **Online > Download all instances > Interconnections only**. A caution dialog box appears.
- 2. Click **Yes** to continue.

# 4.10. Documenting and Printing a Project

Comtrol recommends keeping a written record of your project for future reference to record project changes. The following subsections describe what you can include in the project documentation and how to create the project documentation.

# 4.10.1. Contents of Project Documentation

You can create documentation containing the following information for a SIMATIC iMap project:

- General project data such as name, path and creation date
- All the technological functions and subordinate charts of the plant chart and their interconnections
- All the PROFINET CbA devices of the network chart
- The PROFINET CbA components used as library elements and their instances (devices and functions) in the project
- Optional descriptions of the interconnectable and non-interconnectable connectors of the component interfaces
- Optional graphical representations of all charts (Network chart, plant chart and optional subordinate charts)

# 4.10.2. Procedure

Use this procedure to document and print a project.

- 1. Select **Project > Documentation**.
- 2. In the **Create project documentation** dialog box, select the information options for the information that you want to transfer to the documentation.
- 3. If necessary, click Modify and change the path under which the project documentation is stored.
- 4. Click **OK** to save your changes and create the project documentation. For more options on setting up and viewing the documentation, see the on-line help system in SIMATIC iMap.

# 4.11. Changing the IP Address

If you have one installed DeviceMaster UP, with no connections to other devices, you can change the IP address at any time. If you have a DeviceMaster UP installed with bi-directional connections to another device and you want to change the IP address for one of these devices, you have to delete persistence connections stored in the DeviceMaster UP.

The following subsections walk you through all the steps for changing an IP address on one or more DeviceMaster UP units.

- <u>4.11.1. Erasing Persistent Connections</u>
- <u>4.11.2. Changing the IP Address</u>
- <u>4.11.3. Changing the IP Address in SIMATIC iMap</u>
- <u>4.11.4. Downloading Interconnections</u>

#### 4.11.1. Erasing Persistent Connections

This procedure describes how to erase the persistent PROFINET CbA connections.

1. From PortVision Plus, select the DeviceMaster UP for which you want to reset the ports and click Web Manager. The Server Configuration page for the selected device appears.

Alternatively, you can enter the IP address for the device in the Address box of your web browser and press ENTER to access the web page for the device.

- 2. Scroll down to the bottom of the page and click **Reboot**. The *Reboot DeviceMaster* page appears.
- 3. Select Erase persistent connections.
  - Note: Only select Reset port(s) to factory settings if you also intend to restore the original factory settings for the ports. If you select this option, you also need to note the PROFINET CbA number for this device. You will need it in <u>4.11.2. Changing the IP Address</u> on Page 43.
- 4. Click **Yes: Reboot**. When the reboot completes, the *Server Configuration* page appears.
- 5. Verify that the network connection for the DeviceMaster UP is functioning properly.

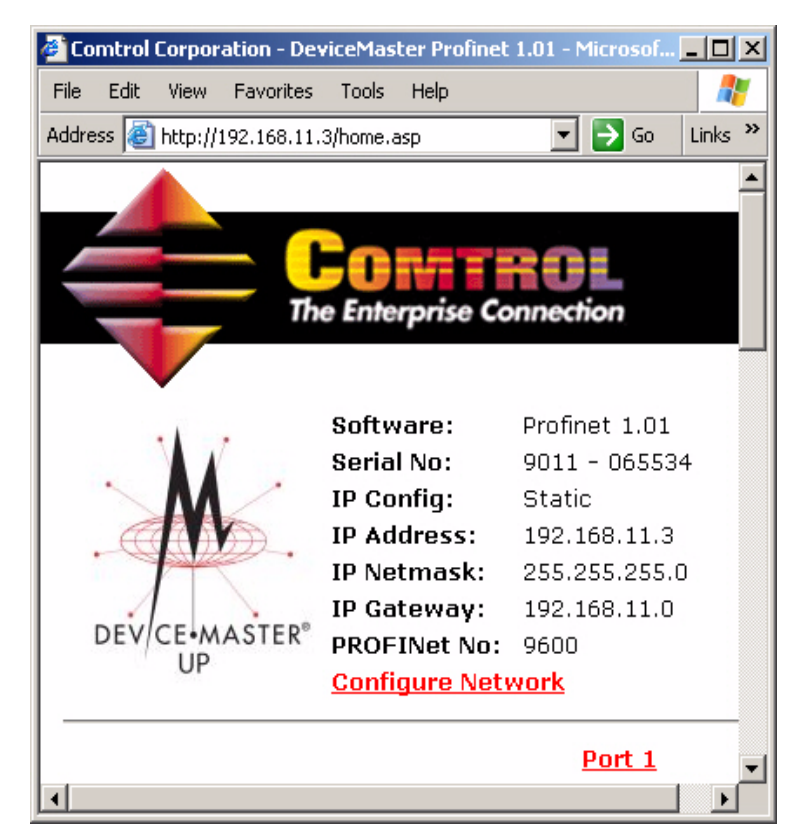

- When lit, the amber **Status** LED on the device indicates the device is fully powered and has completed the boot cycle.
  - Note: The Status LED flashes for approximately 15 seconds while booting. When the bootloader completes the cycle, the LED has a solid, steady light.
- When lit, the red Link/Act LED indicates a working Ethernet connection.
- When lit, the red **Duplex** LED indicates full-duplex activity.
- When lit, the red 100 LED indicates a working 100 MB Ethernet connection (100 MB network, only).

- The Status column in PortVision Plus displays ON-LINE.
- 6. Repeat <u>Steps 1</u> through 4 for each device that you intend to change the IP address for and all devices that are interconnected the changed devices.

## 4.11.2. Changing the IP Address

This procedure describes how to change or initially configure the IP address for a DeviceMaster UP.

- 1. From the Server Configuration page, click Configure Network. The Edit Network Configuration page appears.
- 2. Change the IP address information as required for your site.

Note: You also have to restore the original PROFINET CbA number in the PROFInet No box if you selected Reset port(s) to factory setting in the previous procedure.

- 3. Click Save. The Configuration Updated message appears.
- 4. Click Reboot.
- 5. Verify that the network connection for the DeviceMaster UP is functioning properly.
  - When lit, the amber **Status** LED on the device indicates the device is fully powered and has completed the boot cycle.

Note: The Status LED flashes for approximately 15 seconds while booting. When the bootloader completes the cycle, the LED has a solid, steady light.

- When lit, the red Link/Act LED indicates a working Ethernet connection.
- When lit, the red **Duplex** LED indicates full-duplex activity.
- When lit, the red 100 LED indicates a working 100 MB Ethernet connection (100 MB network, only).
- 6. Verify that the change is successful by one of the following methods:
  - Type the new IP address for the device in your browser's Address box.
  - Open PortVision Plus and click Scan Network. Verify that the new IP address for the device appears in the list.
- 7. Repeat <u>Steps 1</u> through 6 for each device for which you want to change the IP address and/or PROFINET CbA number.

# 4.11.3. Changing the IP Address in SIMATIC iMap

You can change the IP address for a DeviceMaster UP in SIMATIC iMap after initial configuration. Use PortVision Plus to initially configure the IP address (above).

- 1. Start SIMATIC iMap. Select Start > Programs > Component based Automation > SIMATIC iMap or doubleclick the iMap icon on the desktop.
- Select Project > Open and click the library in which you want to import the PROFINET CbA component. The filename must have a .cpb extension. When the library name appears in the File name box click Open. Note: The file name drop-down list contains the most recently opened SIMATIC iMap projects.
- 3. If necessary, select the device in the *Net View* screen.
- 4. Select Edit > Properties....

5. Click the Addresses tab and enter the IP address and subnet mask for the device.

| 🚟 Properties 🛛 💽                                                                                                    |  |
|----------------------------------------------------------------------------------------------------|--|
| Instance Connectors Addresses Component                                                                                              |  |
| Ethemet addresses<br>IP address:<br>192 . 168 . 20 . 53                                                                              |  |
| Subnet mask:<br>255 , 255 , 255 , 0                                                                                                  |  |
| Router:       Use router       Note: Without a valid router address, the device will be accessible from within it's own subnet only. |  |
| PROFIBUS address                                                                                                    |  |
|                                                                                                    |  |
|                                                                                                    |  |
|                                                                                                    |  |
|                                                                                                    |  |
| OK Cancel Apply Help                                                                                                    |  |

- **Note:** This IP address must match the IP address and subnet mask for the target device. For more information on changing the IP address for a device, see <u>4.11.2. Changing the IP Address</u> on Page 43.
- 6. Click **OK** to save your changes.

#### 4.11.4. Downloading Interconnections

This procedure describes how do download interconnections to DeviceMaster UP devices in your project.

- **Note:** If you created an interconnection to a device that represents a PLC program, you may need to generate the PLC component and that requires Step 7 installed on your computer. See the SIMATIC iMap documentation for additional information before you download the interconnections.
- 1. Select Online > Download all instances > Interconnections only. A caution dialog box appears.
- 2. Click Yes to continue.

# Index

Numerics 100 LED 1-port <u>42, 43</u>

#### A

Acyclical Description <u>10</u> Range <u>10</u> Transfer mode <u>10</u> Assigning addresses <u>39</u> Requirements <u>39</u> audience <u>5</u>

#### <u>B</u>

Baud rate 28 Setting 12 Boot cycle 1-port 42, 43

#### С

Changing IP address through PortVision Plus 43 SIMATIC iMap 43 **PROFINET** number 40 Transfer properties 38 changing IP network information 26 packet identification properties 21 port configuration properties 21serial port configuration 27Commissioning, requirements 31 Communications Property values for PROFINET CbA 9 Component interface, described 12 Configuration Updated 30 Constant value 35 **Counters** Resetting 24 Cyclical Description 10 Range 10 Transfer mode 10

#### <u>D</u>

Data Bits <u>28</u> Defining transfer properties <u>37</u> Device Status <u>25</u> DHCP IP configuration <u>26</u> Documenting a SIMATIC iMap project <u>41</u> Downloading Interconnections <u>41</u>, <u>44</u> Dropped Packets Count <u>24</u> DTR <u>28</u>

E Edit Network Configuration web page 26 Edit Port Configuration page 28 Enabling Serial port in SIMATIC iMap 35 End of Text (ETX), described 11 Erase persistent connections 23 ETX 23 ETX 23 ETX Detect 29 Examples PROFINET CbA number 33 Receive serial packet 16 Send serial packet 17 Send/receive serial packet 17 Technological function 33

#### $\mathbf{F}$

Flow <u>28</u> Framing Error Count <u>24</u>

#### <u>G</u>

getting started  $\underline{5}$ 

#### $\mathbf{H}$

Handshaking Described <u>18</u> Disabled <u>19</u> Enabled <u>18</u>

## I

iMap

Described 12
Resetting flag 24

iMap variables

1-port 13
4-port DeviceMaster 13
Described 13

Input variables 14
Interconnect Constants 35
Interconnecting technological functions 35
Interconnections

Described 12, 35
Downloading 41, 44
Rules 36

IP address Changing IP address through PortVision Plus <u>43</u> SIMATIC iMap <u>43</u> default value <u>26</u> IP Address field <u>23</u> IP Config field <u>23</u> IP gateway address default address <u>26</u> IP Gateway field <u>23</u> IP Netmask field <u>23</u>

#### $\mathbf{L}$

Last Read Pkt 25 Last Read Pkt Status 25 LEDs 1-port 42, 43 Link/Act 42, 43 Link/Act LED 1-port 42, 43

#### M

Maximum length of serial packet <u>15</u> Mode communications <u>28</u>

# <u>0</u>

Output variables <u>14</u> Overrun Error Count <u>24</u>

#### <u>P</u>

Packet ID Settings 29 Packet ID Settings area 23 **Packet identification** Described 11 packet identification changing properties 21 Packet Identification Settings 29 Packet Timeout Detect 29 Parity 28 Parity Error Count 24 **Persistent connections** Erase persistent connections, description 23Erasing by resetting port 42PLC Enabling the serial port (Px\_Enable) 35 Port Changing Parameters 28 Erasing persistent connections 42Resetting Erasing persistent connections 42Serial port Enabling in iMap 35

Settings Serial port <u>28</u> port changing settings 21 configuration properties 21 Reset Counters button 24 Printing an SIMATIC iMap project 41 product overview 5 PROFINET Number Requirements 40**PROFINET CbA** Application setup 6 Communication properties 9Component Described 12Importing into library <u>32</u> Inserting into project 33 Interface 12 **Requirements 33** Described 9 Number Described 33 Example 33 Restoring through PortVision Plus <u>43</u> Persistent connections Erasing 42 **PROFINet No field 23** Programming interface 9Programming suggestions 14 **PWR LED** 1-port <u>42</u>, <u>43</u> **Px ENABLE** Enabling serial port <u>35</u> Input variable <u>14</u> Output variable <u>14</u> Px\_RECV\_DATA 14 Px RECV HSK ACK 14 Px RECV HSK ID 14 Px RESET 14 Px\_SEND\_DATA 14 Px\_SEND\_HSK\_ACK 14 Px\_SEND\_HSK\_ID 14 Px STATUS 14

#### Q

Quality of Service (QOS) Described <u>10</u> Optimal setting 1-port <u>15</u> 4-port <u>15</u> Recommended 1-port <u>15</u> 4-port <u>15</u>

#### <u>R</u>

Range Acyclical 10 Cyclical 10 Reboot 23 Receive Serial packet example 16 Removing Persistent connections 23 **Requirements for** Assigning addresses 39 Commissioning DeviceMaster UP 31 PROFINENT number 40 Technological functions 36 **Reset Counters** 24 **Reset ports** To factory settings 23 Resetting Port Erasing persistent connections 42Port counters 24Reset iMap flag <u>24</u> Restoring PROFINET CbA number through PortVision Plus 43 Rules for interconnection <u>36</u> **RX Byte Count** 24 **RX Pkt Count** 24

#### $\mathbf{S}$

Save 30 saving port options 30 **Scanning frequency** Described 10 Setting transfer properties 37Send serial packet example 17 Send/receive serial packet example 17Serial Counters 24 Serial Counters area 23 Serial number field 23 Serial packet Handshaking 18 Maximum length 15 QOS 15 Receive example 16Send example <u>17</u> Send/Receive example 17 Serial port Enabling in SIMATIC iMap <u>35</u> Settings web page 28 Serial Port Settings area 23 Setting

Baud rate 12 Serial parameters <u>12</u> Transfer properties <u>37</u> SIMATIC iMap Described 12 Documenting <u>41</u> Printing <u>41</u> Programming interface 9 Variables 13 Soft Real-Time (SRT) 5 software version 23 Software field 23 Start of Text (STX), described 11 Static IP configuration <u>26</u> Status Area page <u>25</u> Stop Bits 28 Stripping Rx STX/ETX 29 STX 2 STX Detect 29 subnet mask default value 26

#### <u>T</u>

**Technological function** Examples 33 Interconnecting <u>35</u> Requirements <u>36</u> Timeout Described for packet identification 11 Timeout (ms) 23 **Transfer frequency** Described 10 Setting transfer properties 37 Transfer modes 10 Changing transfer properties <u>38</u> **Transfer properties** Changing 37, 38 Setting 37 TX Byte Count 24 TX Pkt Count 24

#### <u>U</u> Undo Changes <u>30</u> Use Handshake <u>29</u>

#### V Variables Input <u>14</u> Output <u>14</u> Version PROFINET CbA component <u>34</u>

<u>W</u> web page changing port settings <u>21</u> Changing PROFINET number <u>40</u> Edit Network Configuration <u>26</u> Edit Port Configuration <u>28</u> Serial port settings <u>28</u> Server Configuration <u>22</u>